## SIEMENS

Preface

| Fundamental safety<br>instructions | 1 |
|------------------------------------|---|
| SINAMICS V-ASSISTANT               | 2 |
| User interface                     | 3 |
| Task navigation                    | 4 |

## SINAMICS

## SINAMICS V90 PROFINET SINAMICS V-ASSISTANT Online Help

**Operating Manual** 

#### Legal information

#### Warning notice system

This manual contains notices you have to observe in order to ensure your personal safety, as well as to prevent damage to property. The notices referring to your personal safety are highlighted in the manual by a safety alert symbol, notices referring only to property damage have no safety alert symbol. These notices shown below are graded according to the degree of danger.

#### 

indicates that death or severe personal injury will result if proper precautions are not taken.

#### 

indicates that death or severe personal injury **may** result if proper precautions are not taken.

#### 

indicates that minor personal injury can result if proper precautions are not taken.

#### NOTICE

indicates that property damage can result if proper precautions are not taken.

If more than one degree of danger is present, the warning notice representing the highest degree of danger will be used. A notice warning of injury to persons with a safety alert symbol may also include a warning relating to property damage.

#### **Qualified Personnel**

The product/system described in this documentation may be operated only by **personnel qualified** for the specific task in accordance with the relevant documentation, in particular its warning notices and safety instructions. Qualified personnel are those who, based on their training and experience, are capable of identifying risks and avoiding potential hazards when working with these products/systems.

#### Proper use of Siemens products

Note the following:

#### 

Siemens products may only be used for the applications described in the catalog and in the relevant technical documentation. If products and components from other manufacturers are used, these must be recommended or approved by Siemens. Proper transport, storage, installation, assembly, commissioning, operation and maintenance are required to ensure that the products operate safely and without any problems. The permissible ambient conditions must be complied with. The information in the relevant documentation must be observed.

#### Trademarks

All names identified by <sup>®</sup> are registered trademarks of Siemens AG. The remaining trademarks in this publication may be trademarks whose use by third parties for their own purposes could violate the rights of the owner.

#### **Disclaimer of Liability**

We have reviewed the contents of this publication to ensure consistency with the hardware and software described. Since variance cannot be precluded entirely, we cannot guarantee full consistency. However, the information in this publication is reviewed regularly and any necessary corrections are included in subsequent editions.

## Preface

#### **Technical support**

| Country                                                             | Hotline           |  |  |  |  |
|---------------------------------------------------------------------|-------------------|--|--|--|--|
| China                                                               | +86 400 810 4288  |  |  |  |  |
| Germany                                                             | +49 911 895 7222  |  |  |  |  |
| Italy                                                               | +39 (02) 24362000 |  |  |  |  |
| India                                                               | +91 22 2760 0150  |  |  |  |  |
| Turkey                                                              | +90 (216) 4440747 |  |  |  |  |
| Further service contact information:                                |                   |  |  |  |  |
| Support contacts (https://support.industry.siemens.com/cs/ww/en/ps) |                   |  |  |  |  |

## Table of contents

|   | Preface          |                                            | 3        |
|---|------------------|--------------------------------------------|----------|
| 1 | Fundamen         | Ital safety instructions                   | 7        |
|   | 1.1              | General safety instructions                | 7        |
|   | 1.2              | Industrial security                        | 8        |
| 2 | SINAMICS         | SV-ASSISTANT                               | 9        |
|   | 2.1              | SINAMICS V-ASSISTANT operating environment | 9        |
|   | 2.2              | Device combination                         | 10       |
| 3 | User interf      |                                            | 13       |
| U | 3.1              | Working modes                              | 13       |
|   | 3.2              | User interface - overview                  | 18       |
|   | 0.2              |                                            |          |
|   | 3.3              | Menu bar                                   |          |
|   | 3.3.1            | Menu bar - overview                        |          |
|   | 3.3.2            | Project menu                               |          |
|   | 3.3.2.1          | Project -> New project                     |          |
|   | 3.3.Z.Z          | Project -> Open project                    | 20<br>21 |
|   | 3324             | Project > Save project as                  |          |
|   | 3325             | Project -> Drint                           | 22       |
|   | 3326             | Project -> language                        | 22       |
|   | 3.3.2.7          | Project -> Exit                            |          |
|   | 3.3.3            | Edit menu                                  | 23       |
|   | 3.3.3.1          | Edit -> Cut                                | 23       |
|   | 3.3.3.2          | Edit -> Copy                               | 23       |
|   | 3.3.3.3          | Edit -> Paste                              | 24       |
|   | 3.3.4            | Switch menu                                | 24       |
|   | 3.3.4.1          | Switch -> Go offline                       | 24       |
|   | 3.3.4.2          | Switch -> Go online                        | 24       |
|   | 3.3.5            | Tools menu                                 | 25       |
|   | 3.3.5.1          | Tools -> Save parameters to ROM            | 25       |
|   | 3.3.5.2          | Tools -> Restart drive                     | 25       |
|   | 3.3.5.3          | Tools -> Reset absolute encoder            |          |
|   | 3.3.5.4          | Tools -> Factory default                   | 20       |
|   | 3.3.3.3<br>3 3 6 | Holp monu                                  | 20<br>20 |
|   | 3361             | Help > View help                           | 29<br>20 |
|   | 3.3.6.2          | Help -> About SINAMICS V-ASSISTANT         |          |
|   | 3.4              | Toolbar                                    | 29       |
|   | 3.5              | Alarm window                               |          |
|   | 3.6              | Function keys and shortcuts                |          |

| Task nav | <i>r</i> igation           |    |
|----------|----------------------------|----|
| 4.1      | Selecting drive            |    |
| 4.1.1    | Selecting drive            |    |
| 4.1.2    | Selecting motor            |    |
| 4.1.3    | Control mode               |    |
| 4.1.4    | Jog                        |    |
| 4.2      | Setting PROFINET           |    |
| 4.2.1    | Selecting telegram         |    |
| 4.2.2    | Configuring network        |    |
| 4.3      | Parameterizing             |    |
| 4.3.1    | Configuring ramp function  |    |
| 4.3.2    | Setting limits             |    |
| 4.3.2.1  | Torque limit               |    |
| 4.3.2.2  | Speed limit                |    |
| 4.3.3    | Configuring inputs/outputs |    |
| 4.3.3.1  | Assigning digital inputs   |    |
| 4.3.3.2  | Assigning digital outputs  |    |
| 4.3.4    | Viewing all parameters     |    |
| 4.4      | Commissioning              |    |
| 4.4.1    | Testing interface          |    |
| 4.4.1.1  | I/O simulation             |    |
| 4.4.1.2  | Digital inputs (DIs)       | 51 |
| 4.4.1.3  | Digital outputs (DOs)      |    |
| 4.4.2    | Testing motor              |    |
| 4.4.2.1  | Jog                        |    |
| 4.4.3    | Optimizing drive           |    |
| 4.4.3.1  | One-button auto tuning     |    |
| 4.4.3.2  | Real-time auto tuning      |    |
| 4.4.3.3  | Manual tuning              |    |
| 4.5      | Diagnostics                |    |
| 4.5.1    | Monitoring status          |    |
| 4.5.2    | Tracing signals            |    |
| 4.5.2.1  | Trace configuration        |    |
| 4.5.3    | Measuring machine          |    |
| Index    |                            |    |
|          |                            |    |

## Fundamental safety instructions

#### 1.1 General safety instructions

#### 

#### Danger to life if the safety instructions and residual risks are not observed

If the safety instructions and residual risks in the associated hardware documentation are not observed, accidents involving severe injuries or death can occur.

- Observe the safety instructions given in the hardware documentation.
- Consider the residual risks for the risk evaluation.

#### 

## Danger to life or malfunctions of the machine as a result of incorrect or changed parameterization

As a result of incorrect or changed parameterization, machines can malfunction, which in turn can lead to injuries or death.

- Protect the parameterization (parameter assignments) against unauthorized access.
- Respond to possible malfunctions by applying suitable measures (e.g. EMERGENCY STOP or EMERGENCY OFF).

1.2 Industrial security

#### 1.2 Industrial security

#### Note

#### Industrial security

Siemens provides products and solutions with industrial security functions that support the secure operation of plants, solutions, machines, equipment and/or networks. They are important components in a holistic industrial security concept. With this in mind, Siemens' products and solutions undergo continuous development. Siemens recommends strongly that you regularly check for product updates.

For the secure operation of Siemens products and solutions, it is necessary to take suitable preventive action (e.g. cell protection concept) and integrate each component into a holistic, state-of-the-art industrial security concept. Third-party products that may be in use should also be considered. For more information about industrial security, visit this address (http://www.siemens.com/industrialsecurity).

To stay informed about product updates as they occur, sign up for a product-specific newsletter. For more information, visit this address (http://support.automation.siemens.com).

#### 

#### Danger as a result of unsafe operating states resulting from software manipulation

Software manipulation (e.g. by viruses, Trojan horses, malware, worms) can cause unsafe operating states to develop in your installation which can result in death, severe injuries and/or material damage.

- Keep the software up to date. You will find relevant information and newsletters at this address (http://support.automation.siemens.com).
- Incorporate the automation and drive components into a holistic, state-of-the-art industrial security concept for the installation or machine.

You will find further information at this address (http://www.siemens.com/industrialsecurity).

• Make sure that you include all installed products into the holistic industrial security concept.

#### 

#### Danger to life due to software manipulation when using exchangeable storage media

Storing files onto exchangeable storage media amounts to an increased risk of infection, e.g. with viruses and malware. As a result of incorrect parameterization, machines can malfunction, which in turn can lead to injuries or death.

• Protect files stored on exchangeable storage media from malicious software by taking suitable protection measures, e.g. virus scanners.

# 2

## SINAMICS V-ASSISTANT

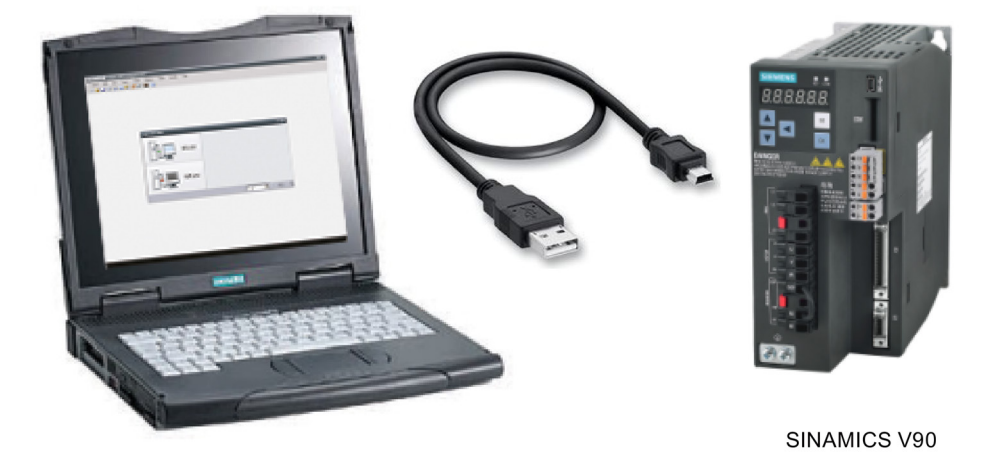

SINAMICS V-ASSISTANT engineering tool is designed for faster commissioning and diagnostics for the SINAMICS V90 drives with the PROFINET interface (referred to as SINAMICS V90 PN). The software runs on a personal computer with Windows operating systems and utilizes graphical user interface to interact with users and communicates with SINAMICS V90 PN via USB. It can be used to modify parameters and monitor status of SINAMICS V90 PN.

#### 2.1 SINAMICS V-ASSISTANT operating environment

SINAMICS V-ASSISTANT runs on the following operating systems:

- Windows XP SP3 (Home)
- Windows XP SP3 (Professional)
- Windows 7 32 bit (Home Premium)
- Windows 7 32 bit (Professional)
- Windows 7 32 bit (Ultimate)
- Windows 7 64 bit (Home Premium)
- Windows 7 64 bit (Professional)
- Windows 7 64 bit (Ultimate)

#### Note

The minimum screen resolution must be 1024\*768.

2.2 Device combination

#### 2.2 Device combination

The tables below show the combination of SINAMICS V90 PN servo drives and SIMOTICS S-1FL6 servo motors.

Combination between V90 PN 200 V variant drives and low inertia motors

| SIMOTICS S-1FL6 servo motor |                |               |                |                |                  |               |                            | SINAMICS V90 PN servo drive |                        |               |         |
|-----------------------------|----------------|---------------|----------------|----------------|------------------|---------------|----------------------------|-----------------------------|------------------------|---------------|---------|
| Туре                        | Rated          | Rated         | Rated          | Shaft          | Motor ID         | 1             | Order number <sup>1)</sup> | Order number                | Frame                  | Power         |         |
|                             | torque<br>(Nm) | power<br>(kW) | speed<br>(rpm) | height<br>(mm) | Without<br>brake | With<br>brake |                            |                             | size                   | supply        |         |
| Low                         | 0.16           | 0.05          | 3000           | 20             | 42 *             | 43            | 1FL6022-2AF21-1A□1         | 6SL3210-                    | FSB                    | 1/3-          |         |
| inertia                     |                |               |                |                | 10001            | 10030         | 1FL6022-2AF21-1MQ1         | 5FB10-1UF0                  |                        | phase         |         |
|                             | 0.32           | 0.1           | 3000           | 20             | 46               | 47            | 1FL6024-2AF21-1AQ1         |                             |                        | 200 VAC       |         |
|                             |                |               |                |                | 10002            | 10031         | 1FL6024-2AF21-1MQ1         |                             | 2                      | 240           | 240 VAC |
|                             | 0.64           | 0.2           | 3000           | 30             | 50 *             | 51            | 1FL6032-2AF21-1AQ1         | 6SL3210-                    |                        |               |         |
|                             |                |               |                |                | 10003            | 10032         | 1FL6032-2AF21-1MQ1         | 5FB10-2UF0                  |                        |               |         |
|                             | 1.27           | 0.4           | 3000           | 30             | 54 *             | 55            | 1FL6034-2AF21-1AQ1         | 6SL3210-                    |                        |               |         |
|                             |                |               |                |                | 10004            | 10033         | 1FL6034-2AF21-1MQ1         | 5FB10-4UF1                  |                        |               |         |
|                             | 2.39           | 0.75 3        | 3000           | 40             | 58 *             | 59            | 1FL6042-2AF21-1AQ1         | 6SL3210-                    | FSC                    |               |         |
|                             |                |               |                |                | 10005            | 10034         | 1FL6042-2AF21-1MQ1         | 5FB10-8UF0                  |                        |               |         |
|                             | 3.18           | 1             | 3000           | 40             | 62 *             | 63            | 1FL6044-2AF21-1AQ1         | 6SL3210-                    | FSD                    | 3-phase       |         |
|                             |                |               |                |                | 10006            | 10035         | 1FL6044-2AF21-1MQ1         | 5FB11-0UF1                  | 200 VA<br>to<br>240 VA | 200 VAC       |         |
|                             | 4.78           | 1.5           | 3000           | 50             | 66 *             | 67            | 1FL6052-2AF21-0AQ1         | 6SL3210-                    |                        | to<br>240 VAC |         |
|                             |                |               |                |                | 10007            | 10036         | 1FL6052-2AF21-0MQ1         | 5FB11-5UF0                  |                        | 210 1710      |         |
|                             | 6.37           | 2             | 3000           | 50             | 70 *             | 71            | 1FL6054-2AF21-0AQ1         | 6SL3210-                    |                        |               |         |
|                             |                |               |                |                | 10008            | 10037         | 1FL6054-2AF21-0MQ1         | 5FB12-0UF0                  |                        |               |         |

| SIMOTICS S-1FL6 servo motor |                |               |                |                |                  |               |                            | SINAMICS V90 PI                                               | N servo | drive   |  |  |  |  |  |  |  |  |  |  |  |  |  |  |  |
|-----------------------------|----------------|---------------|----------------|----------------|------------------|---------------|----------------------------|---------------------------------------------------------------|---------|---------|--|--|--|--|--|--|--|--|--|--|--|--|--|--|--|
| Туре                        | Rated          | Rated         | Rated          | Shaft          | Motor ID         |               | Order number <sup>1)</sup> | rder number <sup>1)</sup> Order number Fram F                 |         |         |  |  |  |  |  |  |  |  |  |  |  |  |  |  |  |
|                             | torque<br>(Nm) | power<br>(kW) | speed<br>(rpm) | height<br>(mm) | Without<br>brake | With<br>brake |                            |                                                               | e size  | supply  |  |  |  |  |  |  |  |  |  |  |  |  |  |  |  |
| High                        | 1.27           | 0.4           | 3000           | 45             | 18 *             | 19            | 1FL6042-1AF61-0AQ1         | 6SL3210-5FE10-                                                | FSAA    | 3-phase |  |  |  |  |  |  |  |  |  |  |  |  |  |  |  |
| inertia                     |                |               |                |                | 10009            | 10038         | 1FL6042-1AF61-0L□1         | 4UF0                                                          |         | 380 VAC |  |  |  |  |  |  |  |  |  |  |  |  |  |  |  |
|                             | 2.39           | 0.75          | 3000           | 45             | 20 *             | 21            | 1FL6044-1AF61-0AQ1         | 6SL3210-5FE10-                                                | FSA     | 480 VAC |  |  |  |  |  |  |  |  |  |  |  |  |  |  |  |
|                             |                |               |                |                | 10010            | 10039         | 1FL6044-1AF61-0L□1         | 8UF0                                                          |         |         |  |  |  |  |  |  |  |  |  |  |  |  |  |  |  |
|                             | 3.58           | 0.75          | 2000           | 65             | 22               | 23            | 1FL6061-1AC61-0A□1         | 6SL3210-5FE11-<br>0UF0                                        |         |         |  |  |  |  |  |  |  |  |  |  |  |  |  |  |  |
|                             |                |               |                |                | 10011 1004       | 10040         | 1FL6061-1AC61-0L□1         |                                                               |         |         |  |  |  |  |  |  |  |  |  |  |  |  |  |  |  |
|                             | 4.78           | 1.0           | 2000           | 65             | 24 *             | 25            | 1FL6062-1AC61-0AQ1         |                                                               |         |         |  |  |  |  |  |  |  |  |  |  |  |  |  |  |  |
|                             |                |               |                |                | 10012            | 10041         | 1FL6062-1AC61-0L□1         |                                                               |         |         |  |  |  |  |  |  |  |  |  |  |  |  |  |  |  |
|                             | 7.16           | 1.5           | 2000           | 65             | 26 *             | 27            | 1FL6064-1AC61-0A□1         | 1AC61-0AQ1 6SL3210-5FE11- FS<br>1AC61-0LQ1 5UF0<br>1AC61-0AQ1 | FSB     |         |  |  |  |  |  |  |  |  |  |  |  |  |  |  |  |
|                             |                |               |                |                | 10013            | 10042         | 1FL6064-1AC61-0L□1         |                                                               |         |         |  |  |  |  |  |  |  |  |  |  |  |  |  |  |  |
|                             | 8.36           | 1.75          | 2000           | 65             | 28               | 29            | 1FL6066-1AC61-0AQ1         |                                                               |         |         |  |  |  |  |  |  |  |  |  |  |  |  |  |  |  |
|                             |                |               |                |                | 10014            | 10043         | 1FL6066-1AC61-0L□1         |                                                               |         |         |  |  |  |  |  |  |  |  |  |  |  |  |  |  |  |
|                             | 9.55           | 2.0           | 2000           | 65             | 30 *             | 31            | 1FL6067-1AC61-0AQ1         | 6SL3210-5FE12-                                                |         |         |  |  |  |  |  |  |  |  |  |  |  |  |  |  |  |
|                             |                |               |                |                | 10015            | 10044         | 1FL6067-1AC61-0L□1         | 0UF0                                                          |         |         |  |  |  |  |  |  |  |  |  |  |  |  |  |  |  |
|                             | 11.9           | 2.5           | 2000           | 90             | 32               | 33            | 1FL6090-1AC61-0A□1         |                                                               |         |         |  |  |  |  |  |  |  |  |  |  |  |  |  |  |  |
|                             |                |               |                |                | 10016            | 10045         | 1FL6090-1AC61-0L□1         |                                                               |         |         |  |  |  |  |  |  |  |  |  |  |  |  |  |  |  |
|                             | 16.7           | 3.5           | 2000           | 90             | 34 *             | 35            | 1FL6092-1AC61-0AQ1         | 6SL3210-5FE13-                                                | FSC     |         |  |  |  |  |  |  |  |  |  |  |  |  |  |  |  |
|                             |                |               |                |                | 10017            | 10046         | 1FL6092-1AC61-0LQ1         | 5UF0                                                          |         |         |  |  |  |  |  |  |  |  |  |  |  |  |  |  |  |
|                             | 23.9           | 5.0           | 2000           | 90             | 36 *             | 37            | 1FL6094-1AC61-0AQ1         | 6SL3210-5FE15-                                                |         |         |  |  |  |  |  |  |  |  |  |  |  |  |  |  |  |
|                             |                |               |                |                | 10018            | 10047         | 1FL6094-1AC61-0L□1         | 0UF0                                                          |         |         |  |  |  |  |  |  |  |  |  |  |  |  |  |  |  |
|                             | 33.4           | 7.0           | 2000           | 90             | 38 *             | 39            | 1FL6096-1AC61-0A□1         | 6SL3210-5FE17-                                                |         |         |  |  |  |  |  |  |  |  |  |  |  |  |  |  |  |
|                             |                |               |                |                | 10019            | 10048         | 1FL6096-1AC61-0L□1         | 0UF0                                                          |         |         |  |  |  |  |  |  |  |  |  |  |  |  |  |  |  |

#### Combination between V90 PN 400V variant drives and high inertia motors

<sup>1)</sup> The symbol **□** in the motor order numbers is for optional configurations (mechanics). Refer to the motor rating plate explanation in SINAMICS V90, SIMOTICS S-1FL6 Operating Instructions for detailed information.

<sup>2)</sup> The Motor ID values marked with an asterisk (\*) are the default incremental motor IDs for V90 PN drives. If you have connected a different motor to the drive, you need to configure the motor ID manually.

2.2 Device combination

## User interface

#### 3.1 Working modes

When you start SINAMICS V-ASSISTANT, the following window appears for you to select a working mode:

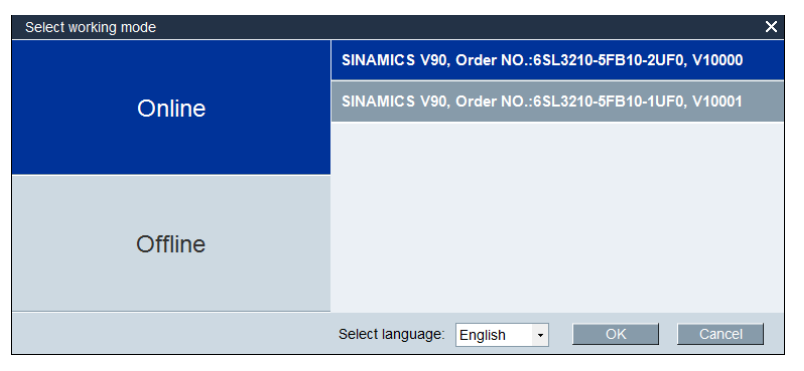

The functions of SINAMICS V-ASSISTANT vary with the working modes.

• Online mode: SINAMICS V-ASSISTANT communicates with the target drive, which is connected with PC by a USB cable.

Select the online mode, a list of all the connected drives is displayed. Select the target drive and click the following button.

OK

SINAMICS V-ASSISTANT automatically creates a new project to save all the parameter settings from the target drive and enters the main window.

#### Note

If SINAMICS V-ASSISTANT fails to detect the connected drive immediately, please wait for a while and then plug in the USB cable again.

3.1 Working modes

• Offline mode: SINAMICS V-ASSISTANT does not communicate with any connected drive.

| Select working mode | ×                                    |
|---------------------|--------------------------------------|
|                     | Create a new project                 |
| Online              | Open an existing project             |
|                     |                                      |
|                     |                                      |
|                     |                                      |
| Offline             |                                      |
|                     |                                      |
|                     | Select language: English - OK Cancel |

Two options are available for your choice:

- If you select the first option, you must select a drive from the following window:

| Drive Selection                  |                                              | ×                     |
|----------------------------------|----------------------------------------------|-----------------------|
| Product type: 200V with PROFINET | <ul> <li>Firmware version (r29018</li> </ul> | s[0]): 10000 <b>•</b> |
| Order No.                        | Rated Power (kW)                             | Rated Current (A)     |
| 6SL3210-5FB10-1UF0               | 0.1                                          | 1.4                   |
| 6SL3210-5FB10-2UF0               | 0.2                                          | 1.4                   |
| 6SL3210-5FB10-4UF1               | 0.4                                          | 2.6                   |
| 6SL3210-5FB10-8UF0               | 0.75                                         | 4.8                   |
| 6SL3210-5FB11-0UF1               | 1                                            | 6.4                   |
| 6SL3210-5FB11-5UF0               | 1.5                                          | 10.6                  |
| 6SL3210-5FB12-0UF0               | 2                                            | 11.6                  |
|                                  |                                              |                       |
|                                  |                                              |                       |
|                                  |                                              |                       |
|                                  |                                              |                       |
|                                  |                                              |                       |
|                                  |                                              |                       |
|                                  | (                                            | OK Cancel             |

Select the product type and firmware version from the drop-down lists respectively.

| Drive Selection |                    |                          |                   | × |
|-----------------|--------------------|--------------------------|-------------------|---|
|                 |                    |                          |                   |   |
| Product type:   | 200V with PROFINET | Firmware version (r29018 | 5[0]): 10000      | - |
|                 | 200V with PROFINET |                          |                   |   |
| Order No.       | 400V with PROFINET | d Power (kW)             | Rated Current (A) |   |
| 6SL3210-5FB1    | 200V               |                          | 1.4               |   |
| 6SL3210-5FB1    | 400V               |                          | 1.4               |   |

Select the order number of a drive. Click OK to save the factory settings of the selected drive to the new project and enter the main window; or otherwise, click Cancel to cancel.

#### Note

To obtain the firmware version, you can view r29018 on BOP (Basic Operator Panel). For more information, refer to SINAMICS V90, SIMOTICS S-1FL6 Operating Instructions.

 If you select the second option, you need to select an existing project in the following directory as the current project and enter the main window:

| Ver Open an existing project                            |                                       |                     |
|---------------------------------------------------------|---------------------------------------|---------------------|
| COO V Siemens ► V-ASSISTANT ► Project 1 ▼ 47            | Search Project                        | ٩                   |
| Organize 🔻 New folder                                   | :== ▼                                 |                     |
| 🔆 Favorites                                             | Date modified                         | Туре                |
| Desktop     Ownloads     Recent Place                   | 11/26/2014 10:14                      | PRJ File            |
| E Libraries<br>Documents<br>Music<br>Pictures<br>Videos |                                       |                     |
| ፻틮 Computer<br>ᆕ SYSTEM (C:)                            |                                       |                     |
| 👘 Data (D:) 🗸 🧹 🔢                                       |                                       | Þ                   |
| File name: 🔹 🗸                                          | Project file(.prj) (*.prj)<br>Open C. | <b>②</b> ▼<br>ancel |

| 1 | The default location is: xxx/Siemens/V-ASSISTANT/Project. |
|---|-----------------------------------------------------------|
|   | xxx: SINAMICS V-ASSISTANT setup root directory.           |
| 2 | Only .prj format is available.                            |

#### User interface

3.1 Working modes

#### Status indicators

In the main window of SINAMICS V-ASSISTANT, the current working mode is indicated by the status indicators at the upper right of the main window:

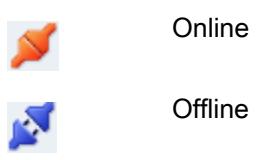

You can switch the working mode between the two modes. For more information, refer to Section "Switch menu (Page 24)".

#### **Compare parameters**

When you switch the working mode from offline to online, the following question will appear to remind you to save the current project:

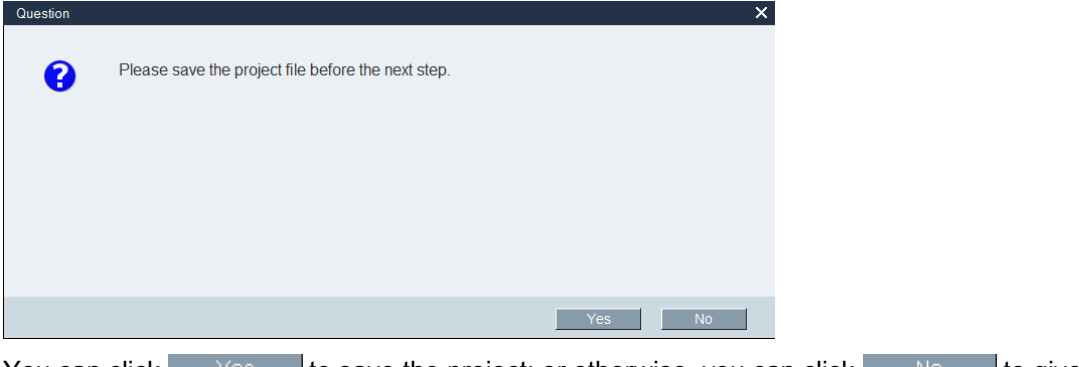

You can click Yes to save the project; or otherwise, you can click No to give up saving.

Then SINAMICS V-ASSISTANT automatically compares all parameter settings between the current project and the connected drive:

| Parameters comparison             |  |
|-----------------------------------|--|
| Reading parameters from drive:119 |  |

If any inconsistency is detected, the following window will appear:

| Parameter         Value in project         Value in drive           p29001         1         0           p29009         10         8           p29023         3         7           p29024         204         76           p29026         2500         2000           p1082         5000.0000         1500.0000           p1083         5000.0000         210000.0000           p1120         50.0000         1.0000           p1121         40.0000         1.0000           p1130         5.0000         0.0000 | • |
|----------------------------------------------------------------------------------------------------|---|
| p2900110p29009108p2902337p2902420476p2902625002000p10825000.00001500.0000p10835000.0000210000.0000p112050.0000.210000.0000p112140.00001.0000p11305.00000.0000                                                                                                    |   |
| p29009108p2902337p2902420476p2902625002000p10825000.00001500.0000p10835000.0000210000.0000p1086-5000.0000-210000.0000p112050.00001.0000p112140.00001.0000p11305.00000.0000                                                                                                    |   |
| p2902337p2902420476p2902625002000p10825000.00001500.0000p10835000.0000210000.0000p1086-5000.0000-210000.0000p112050.00001.0000p112140.00001.0000p11305.00000.0000                                                                                                    |   |
| p2902420476p2902625002000p10825000.00001500.0000p10835000.0000210000.0000p1086-5000.0000-210000.0000p112050.00001.0000p112140.00001.0000p11305.00000.0000p11313.00000.0000                                                                                                    |   |
| p2902625002000p10825000.00001500.0000p10835000.0000210000.0000p1086-5000.0000-210000.0000p112050.00001.0000p112140.00001.0000p11305.00000.0000p11313.00000.0000                                                                                                    |   |
| p10825000.00001500.0000p10835000.0000210000.0000p1086-5000.0000-210000.0000p112050.00001.0000p112140.00001.0000p11305.00000.0000p11313.00000.0000                                                                                                    |   |
| p1083         5000.0000         210000.0000           p1086         -5000.0000         -210000.0000           p1120         50.0000         1.0000           p1121         40.0000         1.0000           p1130         5.0000         0.0000           p1131         3.0000         0.0000                                                                                                    |   |
| p1086         -5000.0000         -210000.0000           p1120         50.0000         1.0000           p1121         40.0000         1.0000           p1130         5.0000         0.0000           p1131         3.0000         0.0000                                                                                                    | = |
| p1120       50.0000       1.0000         p1121       40.0000       1.0000         p1130       5.0000       0.0000         p1131       3.0000       0.0000                                                                                                    |   |
| p1121     40.0000     1.0000       p1130     5.0000     0.0000       p1131     3.0000     0.0000                                                                                                    |   |
| p1130 5.0000 0.0000<br>p1131 3.0000 0.0000                                                                                                    |   |
| p1131 3.0000 0.0000                                                                                                    |   |
|                                                                                                    |   |
| p1216 50.0000 100.0000                                                                                                    |   |
| p1217 40.0000 100.0000                                                                                                    |   |
| p1520 0.5040 0.0000                                                                                                    |   |
| p1521 -0.5040 0.0000                                                                                                    |   |
| p1663 500.0000 1000.0000                                                                                                    |   |
| p1665 500.0000 1000.0000                                                                                                    | - |

Click the first button to upload all parameter values of the connected drive to the current project; or otherwise, click the second button to upload all parameter values of the current project to the connected drive.

3.2 User interface - overview

#### 3.2 User interface - overview

| <b>A</b> | SIEMENS SINAMICS V-ASSISTANT - default.prj |                                                                           |                                                                                                    |  |  |  |  |  |  |
|----------|--------------------------------------------|---------------------------------------------------------------------------|----------------------------------------------------------------------------------------------------|--|--|--|--|--|--|
| X        | Project Edit Switch Tools                  | Help                                                                      |                                                                                                    |  |  |  |  |  |  |
|          | Task Navigation                            | Drive Selection                                                           | Motor Selection                                                                                                    |  |  |  |  |  |  |
|          | Select drive                               | A Siemens SINAMICS V90 drive with the following order number is selected. | A Siemens SIMOTICS motor with the following order number is selected.                                                                           |  |  |  |  |  |  |
|          | ▶ Set PROFINET                             | 6SL3210-5FB10-2UF0<br>Line supply: 230 V<br>Rated power: 0.2 kW           | IFL6032-2AF2x-xAAGx           Rated power:         0.2 kW           Rated current:         1.4 A                                                |  |  |  |  |  |  |
|          | ▶ Parameterize                             | Rated current: 1.4 A                                                      | Rated speed: 3000 rpm<br>Rated torque: 0.64 Nm<br>Encoder: Incremental TTL 2500<br>ppr                                                          |  |  |  |  |  |  |
|          | ▶ Commission                               | Select drive                                                              | Brake availability: No<br>Select motor                                                                                                    |  |  |  |  |  |  |
|          | <ul> <li>Diagnostics</li> </ul>            | Control Mode Speed control(S) The drive is perform                        | is controlled via a speed setpoint by means of PROFINET. Positioning<br>red with execution of speed control on the drive and of the positioning |  |  |  |  |  |  |
| (3)      |                                            | control in the controller, with combination of controller. Jog            |                                                                                                    |  |  |  |  |  |  |
|          |                                            | Servo on                                                                  |                                                                                                    |  |  |  |  |  |  |
|          |                                            | Speed O rpm 🕥 🕐                                                           |                                                                                                    |  |  |  |  |  |  |
|          |                                            | Actual speed (rpm) Actual torque (Nm) Actual                              | current (A) Actual utilization (%)                                                                                                    |  |  |  |  |  |  |
|          |                                            |                                                                           |                                                                                                    |  |  |  |  |  |  |
|          |                                            | ♦Alarm                                                                    | × 0 ∧ 0 ×Acknowledge All                                                                                                    |  |  |  |  |  |  |

- Menu bar
- 2 Toolbar
- ③ Task navigation
- ④ Function mask
- (5) Alarm window

#### Menu bar

The menu bar is located at the top of the user interface. You can find various commands and functions for basic operations of SINAMICS V-ASSISTANT. For more information, see Section "Menu bar (Page 19)".

#### Toolbar

The toolbar is located below the menu bar and provides direct access to the essential functions of SINAMICS V-ASSISTANT. For more information, see Section "Toolbar (Page 29)".

#### **Task navigation**

Task navigation lists the user tasks for users to fulfill. Each task contains different functions which facilitate users to parameterize all functions of V90 drives and monitor or diagnose the drives. For more information, see Chapter "Task navigation (Page 31)".

#### Function mask

The function mask provides the user interface of each user task for users to implement related functions.

#### Alarm window

In online mode, the current faults and alarms are displayed in a list with the corresponding type, number and name. In offline mode, the alarm window is disabled. For more information, see Section "Alarm window (Page 30)".

#### 3.3 Menu bar

#### 3.3.1 Menu bar - overview

The menu bar lists the menu items for users to manage the projects, switch the interface language, or view the online help:

Project menu (Page 19)

Edit menu (Page 23)

Switch menu (Page 24)

Tools menu (Page 25)

Help menu (Page 29)

#### 3.3.2 Project menu

This menu contains commands for creating, opening, saving, printing, or exiting from a project as well as switching the interface language. You can choose any menu command here for project management.

- New project
- Open project
- Save project
- Save project as
- Print
- Language
- Exit

#### 3.3.2.1 Project -> New project

When SINAMICS V-ASSISTANT is working in offline mode, you can use this menu command to create a new project. To proceed, refer to Selecting drive (Page 33).

3.3 Menu bar

#### 3.3.2.2 Project -> Open project

When SINAMICS V-ASSISTANT is working in offline mode, you can use this menu command to open an existing project in the following window:

| Ven an existing project                                 |               |                             |     | _     |                                      | ×             |
|---------------------------------------------------------|---------------|-----------------------------|-----|-------|--------------------------------------|---------------|
| Siemens                                                 | ► V-ASSISTANT | <ul> <li>Project</li> </ul> | 1 . | • ••• | Search Project                       | Q             |
| Organize 🔻 New fold                                     | ler           |                             |     |       |                                      |               |
| ☆ Favorites                                             | Name          | <u>^</u>                    |     |       | Date modified                        | Туре          |
| 💻 Desktop<br>🚺 Downloads<br>强 Recent Places             | 🗋 default.prj |                             |     |       | 11/26/2014 10:14                     | PRJ File      |
| E Libraries<br>Documents<br>Music<br>Pictures<br>Videos |               |                             |     |       |                                      |               |
| I톡 Computer<br>ቝ SYSTEM (C:)                            |               |                             |     |       |                                      |               |
| 🗊 Data (D:) 👻                                           | •             |                             |     |       |                                      | F.            |
| File r                                                  | name:         |                             |     | •     | Project file(.prj) (*.prj)<br>Open ( | ② ▼<br>Cancel |

- The default location is: xxx/Siemens/V-ASSISTANT/Project.
   xxx: SINAMICS V-ASSISTANT setup root directory.
- ② Only .prj format is available.

#### 3.3.2.3 Project -> Save project

#### Online mode/offline mode

You can use this menu command to save the changed configuration to the current project. If this menu command is used for the first time, it is the same as "Project -> Save project as... (Page 22)". You can specify the file name and directory in the following window:

| Ka Save as                                                                                                    | _                                    | ×      |
|----------------------------------------------------------------------------------------------------|--------------------------------------|--------|
| Siemens > V-ASSISTANT > Project 1 -                                                                           | <ul> <li>✓ Search Project</li> </ul> | ٩      |
| Organize 🔻 New folder                                                                                         | :≡ ▼                                 | 0      |
| 🖫 Recent Places 🔷 Name                                                                                        | Date modified Ty                     | /pe    |
| <ul> <li>☐ default.prj</li> <li>☐ Documents</li> <li>☐ Music</li> <li>☐ Pictures</li> <li>☑ Videos</li> </ul> | 11/26/2014 10:25 PF                  | U File |
| n Computer                                                                                                    |                                      |        |
| SYSTEM (C:)                                                                                                   |                                      |        |
| Data (D:)                                                                                                    |                                      |        |
| Il(\\cn001.siemer                                                                                             |                                      | F.     |
| File name: default.prj<br>Save as type: Project file(.prj) (*.prj) 2                                          |                                      | •      |
| Hide Folders                                                                                                  | Save                                 | el     |

- The default location is: xxx/Siemens/V-ASSISTANT/Project.
   xxx: SINAMICS V-ASSISTANT setup root directory.
- ② Only .prj format is available.

3.3 Menu bar

#### 3.3.2.4 Project -> Save project as...

#### Online mode/offline mode

You can use this menu command to save the current project with a specified file name and directory in the following window:

| Kay Save as                                                                                                   |                  | ×        |
|----------------------------------------------------------------------------------------------------|------------------|----------|
| Siemens > V-ASSISTANT > Project 1 -                                                                           | Search Project   | ٩        |
| Organize 🔻 New folder                                                                                         | :== •            | • 🕐      |
| 🖫 Recent Places 🔹 Name                                                                                        | Date modified    | Туре     |
| <ul> <li>☐ default.prj</li> <li>☐ Documents</li> <li>☐ Music</li> <li>☐ Pictures</li> <li>☐ Videos</li> </ul> | 11/26/2014 10:25 | PRJ File |
| Computer                                                                                                    |                  |          |
| Data (D:)                                                                                                    |                  |          |
| I (\\cn001.siemer<br>multimedia\$ (\\r                                                                        |                  | F        |
| File name: default.prj                                                                                        |                  | •        |
| Save as type: Project file(.prj) (*.prj) (2)                                                                  |                  | -        |
| ) Hide Folders                                                                                                | Save             | incel    |

- ① The default location is: xxx/Siemens/V-ASSISTANT/Project.
  - xxx: SINAMICS V-ASSISTANT setup root directory.
- Only .prj format is available.

#### 3.3.2.5 Project -> Print

#### Online mode/offline mode

You can use this menu command to print the user interface of the selected function from "Task navigation (Page 31)".

#### 3.3.2.6 Project -> language

#### Online mode/offline mode

You can use this menu command to switch the interface language as desired. The default languages of SINAMICS V-ASSISTANT are English and Chinese. For installation packages of more languages, visit this address (<u>http://www.siemens.com/sinamics-v-assistant</u>). After you download the desired installation package to your PC and run it, you can switch the interface language to the corresponding language.

#### 3.3.2.7 Project -> Exit

#### Online mode/offline mode

You can use this menu command to exit from SINAMICS V-ASSISTANT directly.

#### 3.3.3 Edit menu

This menu contains commands for cutting, copying and editing the parameter values or technical data related to the motor and drive.

- Cut
- Copy
- Paste

#### 3.3.3.1 Edit -> Cut

The command deletes the selected objects, for example, the parameter values from the user interface, and copies them to the clipboard.

Alternatively, you can use  $\mathbf{X}$  from the toolbar.

#### Note

This menu command can only be used to modify the values in "Viewing all parameters (Page 47)".

#### 3.3.3.2 Edit -> Copy

The command is used to copy selected objects, for example, parameter values, order number or the rated power of the drive or motor, to the clipboard.

#### User interface

3.3 Menu bar

Alternatively, you can use 📑 from the toolbar.

#### Note

You can only use this menu command on the following function masks:

- Selecting drive (Page 33)
- Selecting motor (Page 35)
- Viewing all parameters (Page 47)
- Signal (Page 49)

#### 3.3.3.3 Edit -> Paste

This menu command copies the clipboard content to the input field. The copied content will be inserted in a position determined with a mouse click.

Alternatively, you can use 🛅 from the toolbar.

#### Note

You can only use this menu command to modify the values in Viewing all parameters (Page 47).

#### 3.3.4 Switch menu

This menu contains the following two commands to switch SINAMICS V-ASSISTANT between online mode and offline mode.

- A Go offline
- 赵 Go online

#### 3.3.4.1 Switch -> Go offline

When SINAMICS V-ASSISTANT is working in online mode, you can use this menu command to switch to offline mode.

Alternatively, you can use 🔊 from the toolbar.

#### 3.3.4.2 Switch -> Go online

When SINAMICS V-ASSISTANT is working in offline mode, you can use this menu command to switch to online mode.

Alternatively, you can use 💋 from the toolbar.

#### 3.3.5 Tools menu

The tools menu contains the following menu commands:

- Tools -> Save parameters to ROM (Page 25)
- Tools -> Restart drive (Page 25)
- Tools -> Reset absolute encoder (Page 26)
- Tools -> Factory default (Page 26)
- Tools -> Upload parameters (Page 28)

#### 3.3.5.1 Tools -> Save parameters to ROM

You can use this menu command to save the parameters from RAM to ROM in the drive. The following window will appear to display the saving process:

Alternatively, you can use **mathefrom** the toolbar.

#### 3.3.5.2 Tools -> Restart drive

You can use this menu command to restart the drive. The following reminder will appear:

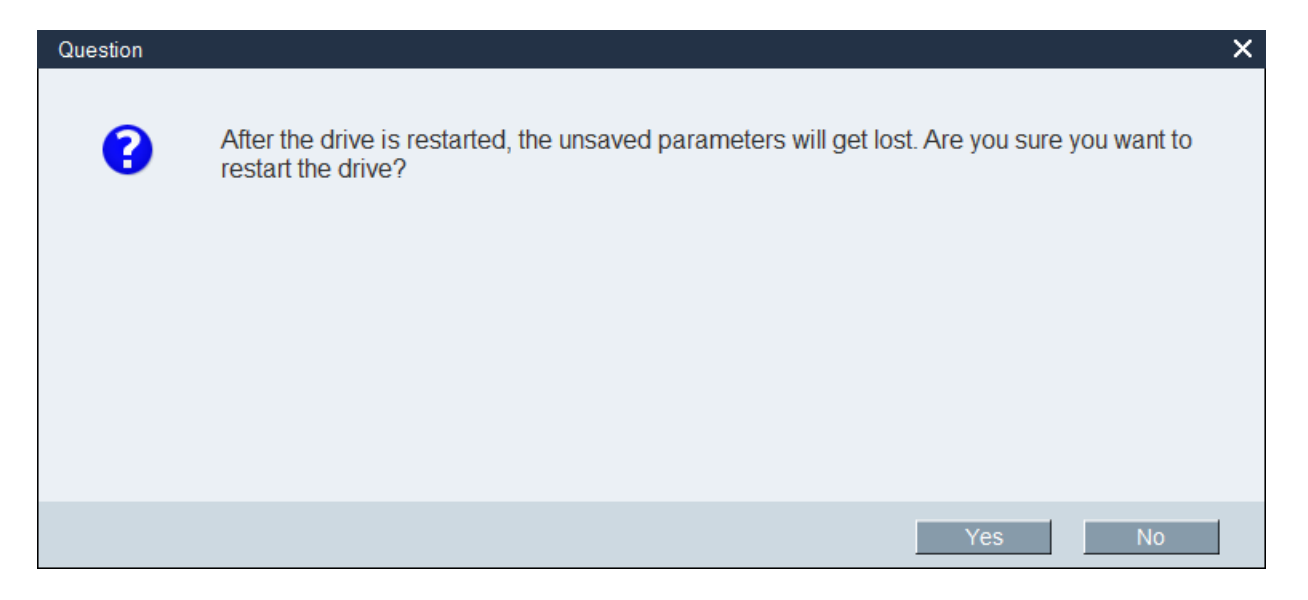

## User interface 3.3 Menu bar If you click Yes, then the following information will appear:

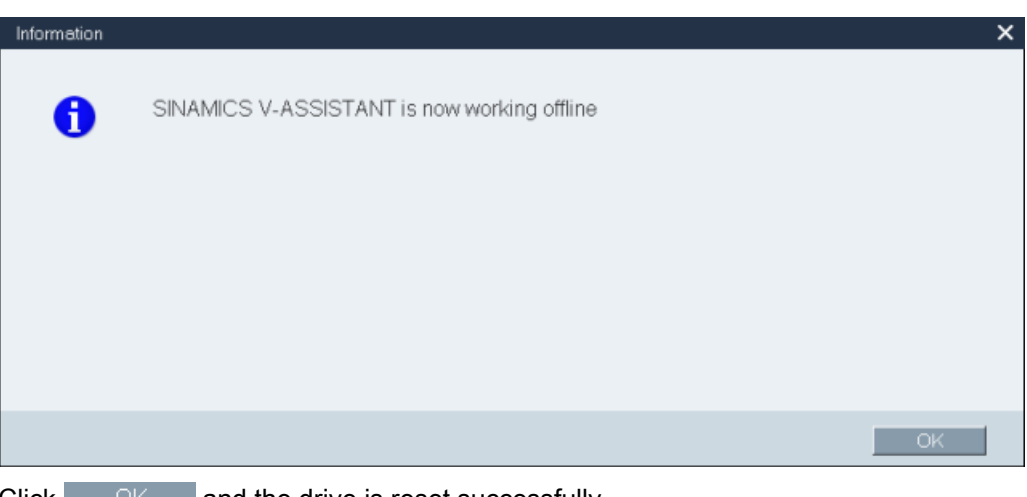

Click OK and the drive is reset successfully.

#### 3.3.5.3 Tools -> Reset absolute encoder

In online mode, if SINAMICS V-ASSISTANT is connected with an absolute encoder, you can use this menu command to set the current position of the absolute encoder as the reference point.

#### 3.3.5.4 Tools -> Factory default

#### Online

Select this menu command and the following reminder will appear:

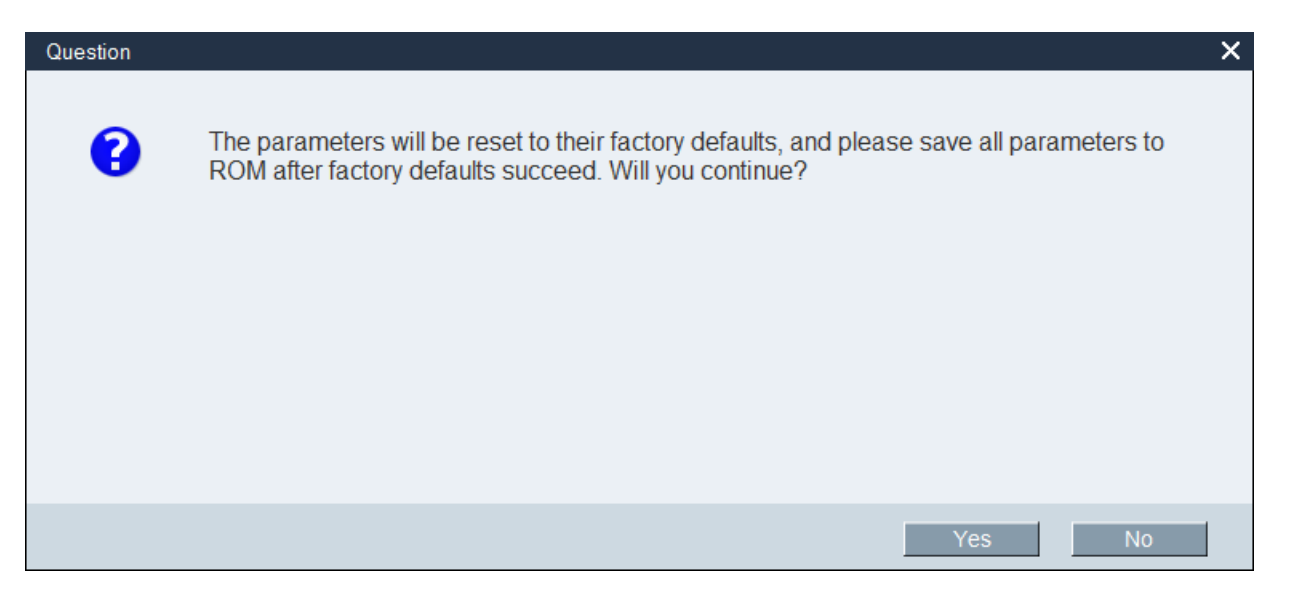

• If you click Yes , then the following information window will appear:

| Saving all p | parameters to  | drive ROM    |              |    |  |  |
|--------------|----------------|--------------|--------------|----|--|--|
|              |                |              |              |    |  |  |
|              |                |              |              |    |  |  |
| Note: The d  | lrive is busy. | Do not close | e this windo | w! |  |  |
|              | -              |              |              |    |  |  |
|              |                |              |              |    |  |  |
|              |                |              |              |    |  |  |
|              |                |              |              |    |  |  |

When the process is finished, the window disappears automatically.

• If you click <u>No</u>, the operation will be aborted.

#### Offline

Select this menu command and the following reminder will appear:

| Question |                                                                            | ×  |
|----------|----------------------------------------------------------------------------|----|
| •        | The parameters will be reset to their factory defaults. Will you continue? |    |
|          |                                                                            |    |
|          |                                                                            |    |
|          | Yes                                                                        | No |

#### 3.3 Menu bar

 If you click <u>Yes</u>, after the parameters are reset to their factory defaults, the following information will appear:

| Information |                                                                                            | ×   |
|-------------|--------------------------------------------------------------------------------------------|-----|
| 0           | Succeeded in resetting parameters to their factory defaults. Please save the project file. |     |
|             |                                                                                            |     |
|             |                                                                                            |     |
|             |                                                                                            |     |
|             | ОК                                                                                         |     |
|             | to close the information window. To save the president places refer                        | 4.0 |

Click OK to close the information window. To save the project, please refer to Section "Project -> Save project (Page 21)".

• If you click <u>No</u>, the operation is aborted.

#### 3.3.5.5 Tools -> Upload parameters

#### Note

This menu command is only available in online mode.

You can use the menu command to upload parameters from the drive to SINAMICS V-ASSISTANT. The following window will appear to show the process:

| Read parameters from drive                                    |
|---------------------------------------------------------------|
|                                                               |
| SINAMICS V-ASSISTANT is reading all parameters from the drive |
|                                                               |
|                                                               |
|                                                               |
|                                                               |
|                                                               |

After the process is complete, the values of the same parameters in SINAMICS V-ASSISTANT will be replaced by those in the drive automatically.

#### 3.3.6 Help menu

The Online help quickly provides you with information about drive selection, parameterization, commissioning and diagnostics of SINAMICS V-ASSISTANT.

- Help -> View help (Page 29)
- Help -> About SINAMICS V-ASSISTANT... (Page 29)

#### 3.3.6.1 Help -> View help

You can use this menu command to display the content of SINAMICS V-ASSISTANT Online help.

#### 3.3.6.2 Help -> About SINAMICS V-ASSISTANT...

You can use this menu command to display the following information window for SINAMICS V-ASSISTANT.

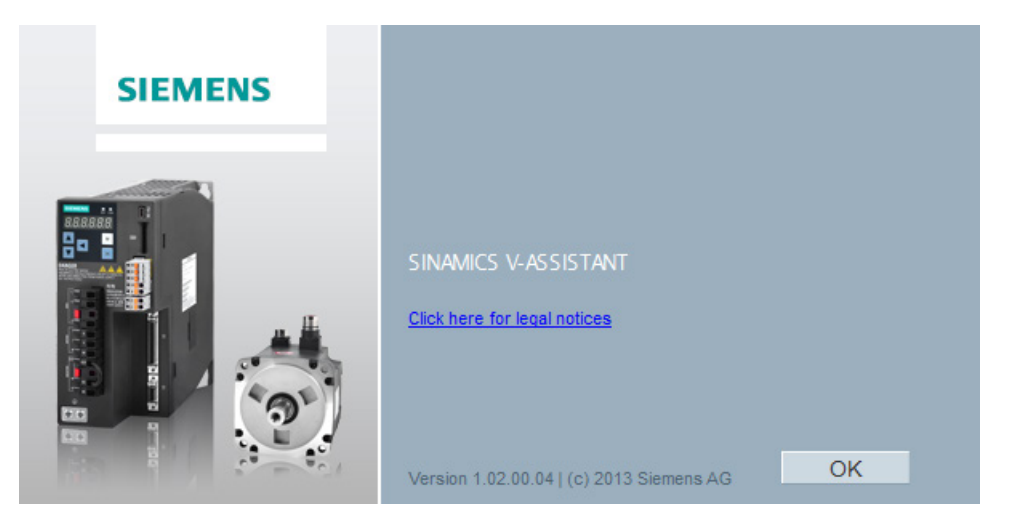

#### 3.4 Toolbar

The icons of the toolbar provide quick access to the commands in the menu bar or functions from Task navigation (Page 31).

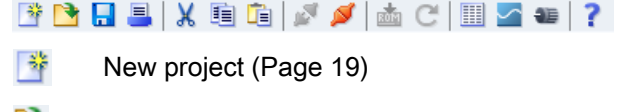

- Dpen project (Page 20)
- Save project (Page 21)
- Print (Page 22)
- X Cut (Page 23)

3.5 Alarm window

- Copy (Page 23) Paste (Page 24) Î. Go offline (Page 24) 51 Go online (Page 24) S. Save parameters to ROM (Page 25) ROM C Upload parameters (Page 28) Viewing all parameters (Page 47)  $\sim$ Trace (Page 65)
- Test motor (Page 54)
- Page 29)

#### 3.5 Alarm window

#### Alarm window overview

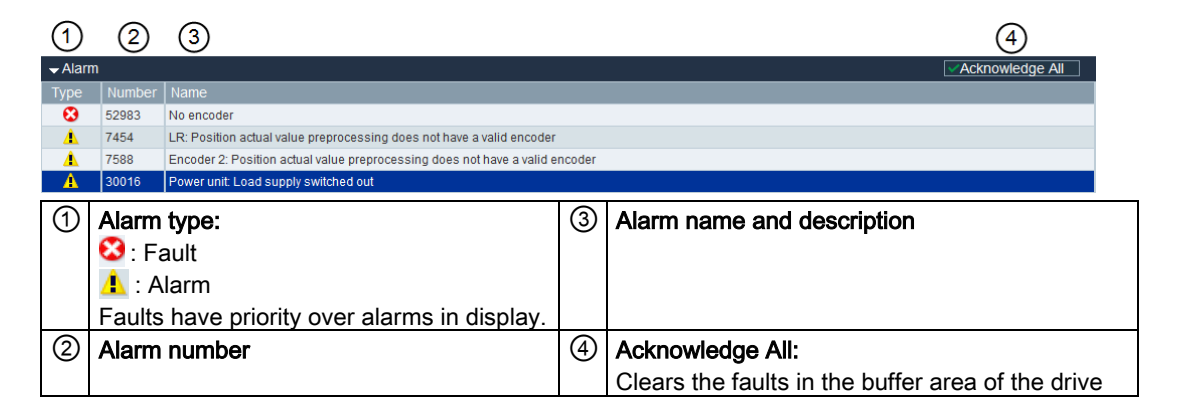

#### 3.6 Function keys and shortcuts

For frequently called functions, corresponding function keys and shortcuts are provided.

#### Function keys in SINAMICS V-ASSISTANT

| → Calls the context sensitive Online help |
|-------------------------------------------|
| → Edit -> Cut (Page 23)                   |
| → Edit -> Copy (Page 23)                  |
| → Edit -> Paste (Page 24)                 |
|                                           |

## Task navigation

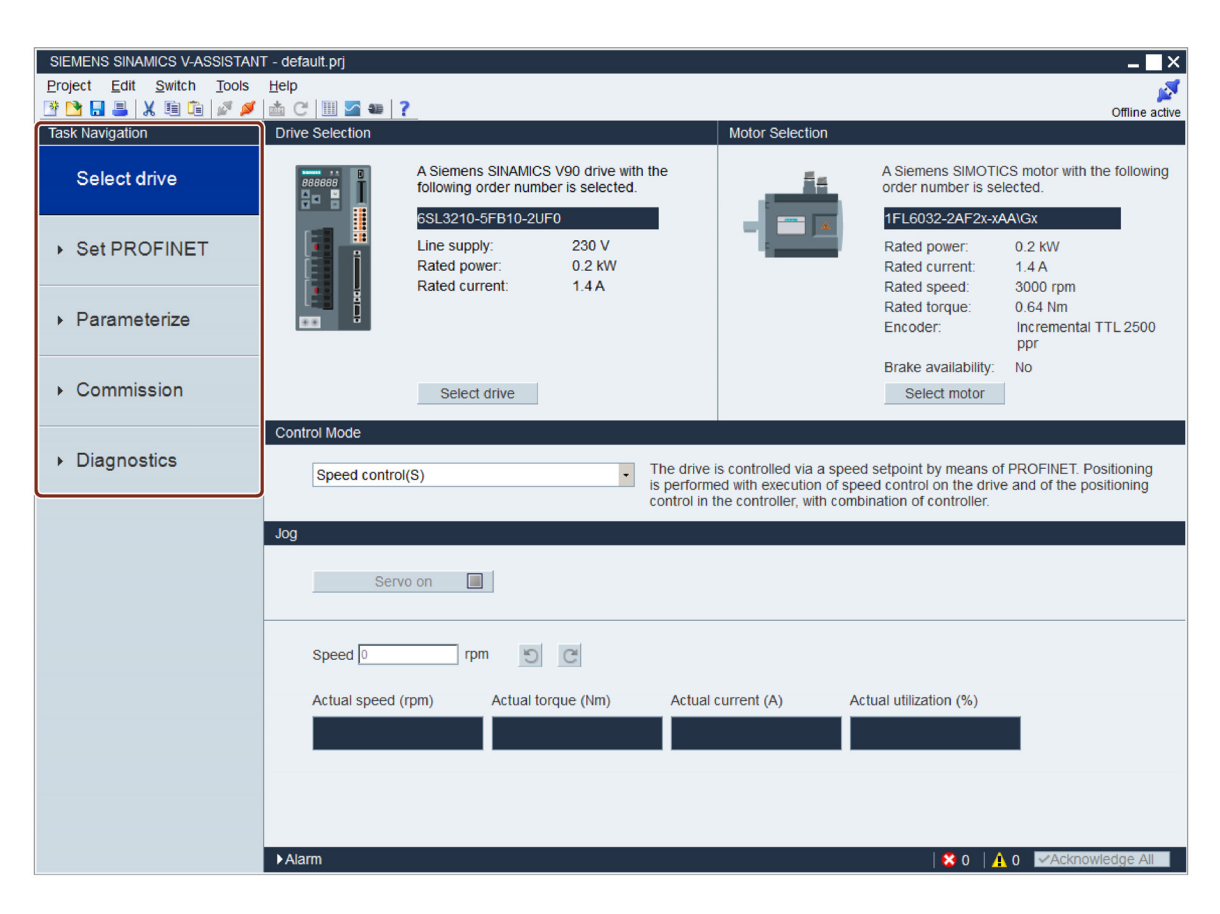

| Task                      | Sub-functions                        |
|---------------------------|--------------------------------------|
| Selecting drive (Page 32) | Selecting drive (Page 33)            |
|                           | Selecting motor (Page 35)            |
|                           | Control mode (Page 36)               |
|                           | • Jog (Page 36)                      |
| Setting PROFINET          | Selecting telegram (Page 38)         |
| (Page 38)                 | Configuring network (Page 40)        |
| Parameterizing (Page 41)  | Configuring ramp function (Page 42)  |
|                           | Setting limits (Page 43)             |
|                           | Configuring inputs/outputs (Page 45) |
|                           | Viewing all parameters (Page 47)     |

#### Task navigation

4.1 Selecting drive

| Task                    | Sub-functions               |
|-------------------------|-----------------------------|
| Commissioning (Page 49) | Testing interface (Page 49) |
|                         | Testing motor (Page 54)     |
|                         | Optimizing drive (Page 54)  |
| Diagnostics (Page 64)   | Monitoring status (Page 64) |
|                         | Tracing signals (Page 65)   |
|                         | Measuring machine (Page 69) |

#### 4.1 Selecting drive

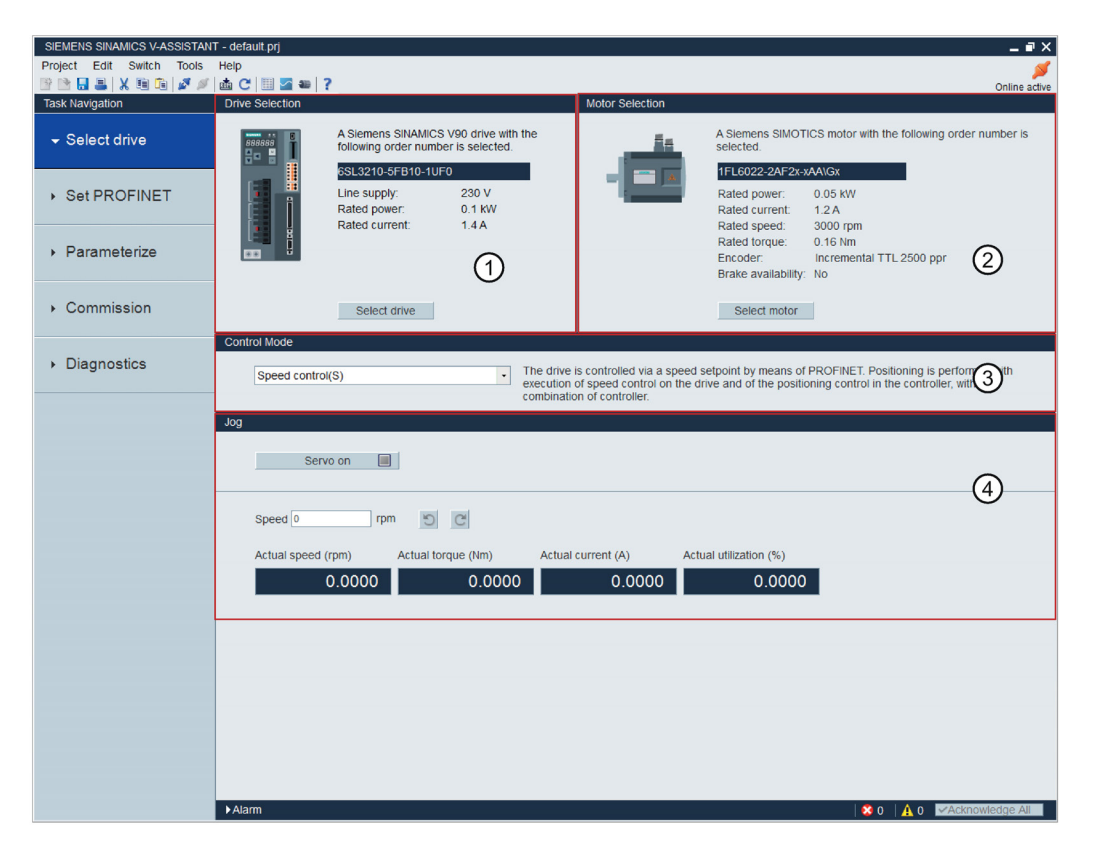

| 1 | Drive selection | Select a drive in this field.                                       |
|---|-----------------|---------------------------------------------------------------------|
|   |                 | For more information, refer to Section "Selecting drive (Page 33)". |
| 2 | Motor selection | Select a motor in this field.                                       |
|   |                 | For more information, refer to Section "Selecting motor (Page 35)". |
| 3 | Control mode    | Select a control mode in this field.                                |
|   |                 | For more information, refer to Section "Control mode (Page 36)".    |
| 4 | Jog             | Test the Jog function in this field.                                |
|   |                 | For more information, refer to Section "Jog (Page 36).              |
|   |                 |                                                                     |

#### 4.1.1 Selecting drive

#### Online mode

When you choose to work in online mode, a list of connected drive type(s) is displayed for your selection:

| Select working mode |                                                    |  |
|---------------------|----------------------------------------------------|--|
|                     | SINAMICS V90, Order NO.:6SL3210-5FB10-2UF0, V10000 |  |
| Online              | SINAMICS V90, Order NO.:6SL3210-5FB10-1UF0, V10001 |  |
|                     |                                                    |  |
|                     |                                                    |  |
| Offline             |                                                    |  |
|                     |                                                    |  |
|                     |                                                    |  |
|                     | Select language: English  V OK Cancel              |  |

Select the target drive type, and click OK to establish communication between SINAMICS V-ASSISTANT and the drive. SINAMICS V-ASSISTANT reads all parameter settings from the connected drive and the main window displays the drive information on the following panel:

| Drive Selection |                                                                           |                          |
|-----------------|---------------------------------------------------------------------------|--------------------------|
|                 | A Siemens SINAMICS V90 drive with the following order number is selected. |                          |
|                 | Line supply:<br>Rated power:<br>Rated current:                            | 230 V<br>0.2 kW<br>1.4 A |
|                 | Select drive                                                              |                          |

The following drive information is displayed:

- Order number
- Line supply
- Rated power
- Rated current

#### Note

| Select drive | is disabled in online mode as shown in the above drive selection |
|--------------|------------------------------------------------------------------|
| window.      |                                                                  |

#### Task navigation

4.1 Selecting drive

#### Offline mode

When you are working in offline mode, SINAMICS V-ASSISTANT does not communicate with the connected drive(s).

You can click Select drive to change the drive type in the following window:

| C | prive Selection                  |                                              |                       | × |
|---|----------------------------------|----------------------------------------------|-----------------------|---|
|   | Product type: 200V with PROFINET | <ul> <li>Firmware version (r29018</li> </ul> | 3 <b>[0])</b> : 10000 | - |
|   | Order No.                        | Rated Power (kW)                             | Rated Current (A)     |   |
|   | 6SL3210-5FB10-1UF0               | 0.1                                          | 1.4                   |   |
|   | 6SL3210-5FB10-2UF0               | 0.2                                          | 1.4                   |   |
|   | 6SL3210-5FB10-4UF0               | 0.4                                          | 2.6                   |   |
|   | 6SL3210-5FB10-8UF0               | 0.75                                         | 4.8                   |   |
|   | 6SL3210-5FB11-0UF0               | 1                                            | 6.4                   |   |
|   | 6SL3210-5FB11-5UF0               | 1.5                                          | 10.6                  |   |
|   | 6SL3210-5FB12-0UF0               | 2                                            | 11.6                  |   |
|   |                                  |                                              |                       |   |
|   |                                  |                                              |                       |   |
|   |                                  |                                              |                       |   |
|   |                                  |                                              |                       |   |
|   |                                  |                                              |                       |   |
|   |                                  |                                              |                       |   |
|   |                                  |                                              |                       |   |
|   |                                  |                                              | OK Cancel             |   |

Select the order number of the target drive. Click OK to save the factory settings of the selected drive to the new project and enter the main window; or otherwise, click Cancel to cancel.

#### 4.1.2 Selecting motor

#### Online mode

• If the connected motor is equipped with an absolute encoder, Select motor is disabled.

| Motor Selection |                                                                                                    |                                                                                        |  |
|-----------------|----------------------------------------------------------------------------------------------------|----------------------------------------------------------------------------------------|--|
| <u></u>         | A Siemens SIMOTI                                                                                                    | CS motor with the following order number is selected.                                  |  |
| -               | 1FL6022-2AF2x-x<br>Rated power:<br>Rated current:<br>Rated speed:<br>Rated torque:<br>Encoder:<br>Brake availability:<br>Select motor | MBVHx<br>0.05 kW<br>1.2 A<br>3000 rpm<br>0.16 Nm<br>Absolute single-turn 21-bit<br>Yes |  |
|                 |                                                                                                    |                                                                                        |  |

#### Note

In the order number, "x" is a wildcard; for more information about "A\G", please refer to SINAMICS V90, SIMOTICS S-1FL6 Operating Instructions.

• If the connected motor is equipped with an incremental encoder, click <u>Select motor</u> and the motor list is displayed.

|             | Order No.            | Rated Current (A) | Rated Torque (Nm) | Rated Power (kW) | Encoder     | Brak |
|-------------|----------------------|-------------------|-------------------|------------------|-------------|------|
| 50          | 1FL6032-2AF2x-xAA\Gx | 1.4               | 0.64              | 0.2              | INC.2500ppr | Ν    |
| 51          | 1FL6032-2AF2x-xAB\Hx | 1.4               | 0.64              | 0.2              | INC.2500ppr | Y    |
|             |                      |                   |                   |                  |             |      |
|             |                      |                   |                   |                  |             |      |
|             |                      |                   |                   |                  |             |      |
|             |                      |                   |                   |                  |             |      |
|             |                      |                   |                   |                  |             |      |
|             |                      |                   |                   |                  |             |      |
|             |                      |                   |                   |                  |             |      |
|             |                      |                   |                   |                  |             |      |
| escription. |                      |                   |                   |                  |             |      |
| cocription. |                      |                   |                   |                  |             |      |
| ated speed: | 3000 rpm             |                   |                   |                  |             |      |
|             |                      |                   |                   |                  |             |      |

Select a motor from the list and click the following button to confirm your selection:

4.1 Selecting drive

#### Note

You can click "name plate" in the above window to see the specific location of the name plate on the motor.

#### Offline mode

- If you choose to create a new project, you need to select a drive first, then the information of the default motor is displayed.
- If you choose to open an existing project, the saved motor information is displayed.
- If you switch from online mode to offline mode, you can select the motor by clicking Select motor

#### 4.1.3 Control mode

#### Online mode/offline mode

SINAMICS V90 PN can work in speed control mode. You can see it from the window below:

| Control Mode     |                                                                                                    |  |  |  |
|------------------|----------------------------------------------------------------------------------------------------|--|--|--|
| Speed control(S) | The drive is controlled via a speed setpoint by means of PROFINET. Positioning<br>is performed with execution of speed control on the drive and of the positioning<br>control in the controller, with combination of controller. |  |  |  |

#### 4.1.4 Jog

Jog function is only available in online mode. You can configure this function on the following panel:

| Jog |                    |                    |                    |                        |
|-----|--------------------|--------------------|--------------------|------------------------|
|     | Servo on           |                    |                    |                        |
|     | Speed 0 rpm        | 5                  |                    |                        |
|     | Actual speed (rpm) | Actual torque (Nm) | Actual current (A) | Actual utilization (%) |
|     | 0.0000             | 0.0000             | 0.0000             | 0.1226                 |
4.1 Selecting drive

| Å | This function is only available to authorized personnel.<br>Notice: You must connect the hardware devices to the travel limit signals (CWL/CCWL).<br>During operation, make sure the actual positions of the motor and mechanical mechanism<br>are valid. |
|---|----------------------------------------------------------------------------------------------------|
|   | ОК                                                                                                    |

Click OK and run the drive counter-clockwise/clockwise by clicking the following two buttons respectively:

5 C

Then the actual speed, actual torque, actual current and actual utilization will be displayed.

 To stop the Jog function, you can click <u>Servo off</u> in the following window and SINAMICS V-ASSISTANT will release the control priority.

| Jog |                    |                    |                    |                        |                                       |
|-----|--------------------|--------------------|--------------------|------------------------|---------------------------------------|
|     | Servo off 📃        |                    |                    |                        |                                       |
|     | Speed 100 rpr      | n <u>o</u> c       |                    |                        |                                       |
|     | Actual speed (rpm) | Actual torque (Nm) | Actual current (A) | Actual utilization (%) |                                       |
|     | 0.000              | 0.010              | 0.006              | 0.024                  | · · · · · · · · · · · · · · · · · · · |
|     |                    |                    |                    |                        |                                       |
|     |                    |                    |                    |                        | <b>^</b>                              |

#### Note

The Jog speed should not be too fast. Otherwise, the machine axes will get out of control due to possible communication delay.

# 4.2 Setting PROFINET

| SIEMENS SINAMICS V-ASSISTAN      | T - default.prj                              |                                                              |               |                     |                                                    | _ <b>=</b> ×  |
|----------------------------------|----------------------------------------------|--------------------------------------------------------------|---------------|---------------------|----------------------------------------------------|---------------|
| Project Edit Switch Tools        | Help                                         |                                                              |               |                     |                                                    | <b>S</b>      |
| 🖻 🖻 🔜 📇   X 🖻 🛍 🌌 🖉              | 📥 C 🗏 🏧 🐲  ?                                 |                                                              |               |                     |                                                    | Online active |
| Task Navigation                  | Speed control mode                           |                                                              |               |                     |                                                    |               |
|                                  | Selection of telegrams                       |                                                              |               |                     |                                                    |               |
| <ul> <li>Select drive</li> </ul> | The current telegram:                        | 2 : Standard telegram 2, PZD-4/4                             | •             |                     |                                                    |               |
| ✓ Set PROFINET                   | The process data (PZD values are shown as be | ) links are set up automatically in accordance<br>low tables | e with the PR | OFIdrive telegram r | number setting. The PZD structure of selected tele | egram and     |
| Select telegram                  | PZD structure and value                      | es                                                           |               |                     |                                                    |               |
| Configure network                | Deseptive direction (D7                      | D countral):                                                 |               | Transmit direction  | (DZD count=4):                                     |               |
| Configure network                | Receptive direction (P2                      | D count=4).                                                  |               | transmit direction  | (P2D count=4).                                     |               |
| <ul> <li>Beremeterize</li> </ul> | STW1 (PZD1)                                  |                                                              | -             | ZSW1 (PZD1)         |                                                    |               |
| Farameterize                     | Telegram                                     | Description                                                  | Value         | Telegram            | Description                                        | Value         |
|                                  | STW1                                         | Control word 1                                               | 0000H         | ZSW1                | Status word 1                                      | 0             |
| <ul> <li>Commission</li> </ul>   | bit0 r                                       | ising edge = ON (pulses can be enabled)                      | 0             | bit0                | 1 = Ready for switching on                         | 0             |
| Commission                       | bit1 f                                       | 1 = No OFF2 (enable is possible): 0 = OF                     | 0             | bit1                | 1 = Ready for operation                            | 0             |
|                                  | bit2                                         | 1 = No OFF3 (enable possible): 0 = OFF3                      | 0             | bit2                | 1 = Operation enabled                              | 0             |
| Diamantina                       | bit3 1                                       | 1 = Enable operation (pulses can be enab                     | 0             | bit3                | 1 = Fault present                                  | 0             |
| <ul> <li>Diagnostics</li> </ul>  | bit4 1                                       | 1 = Operating condition (the ramp-functio                    | 0             | bit4                | 1 = No coast down active (OFF2 inactive)           | 0             |
|                                  | bit5 1                                       | 1 = Continue ramp-function generator, 0                      | 0             | bit5                | 1 = No fast stop active (OFF3 inactive)            | 0             |
|                                  | bit6 1                                       | 1 = Enable setpoint; 0 = Inhibit setpoint (s                 | 0             | bit6                | 1 = Switching on inhibited active                  | 0             |
|                                  | bit7 r                                       | ising edge= 1. Acknowledge faults                            | 0             | bit7                | 1 = Alarm present                                  | 0             |
|                                  | bit8 F                                       | Reserved                                                     | 0             | bit8                | 1 = Speed setpoint - actual value deviatio         | 0             |
|                                  | bit9 F                                       | Reserved                                                     | 0             | bit9                | 1 = Control requested                              | 0             |
|                                  | bit10 1                                      | 1 = Control via PLC                                          | 0             | bit10               | 1 = f or n comparison value reached/exce           | 0             |
|                                  | bit11 1                                      | 1 = Setpoint inversion                                       | 0             | bit11               | 1 = I, M, or P limit reached                       | 0             |
|                                  | bit12 1                                      | 1 = Unconditionally open the holding brake                   | 0             | bit12               | 1 = Open the holding brake                         | 0             |
|                                  | bit13 1                                      | 1 = Motorized potentiometer setpoint raise                   | 0             | bit13               | 1 = No motor overtemperature alarm                 | 0             |
|                                  | bit14 1                                      | 1 = Motorized potentiometer setpoint lower                   | 0             | bit14               | 1 = Motor rotates forwards (n_act >= 0); 0         | 0             |
|                                  | bit15 F                                      | Reserved                                                     | 0             | bit15               | 1 = No alarm, thermal overload, power unit         | 0             |
|                                  | ▶Alarm                                       |                                                              |               |                     | × 0 <u>A</u> 0 MAcking                             | wiedge Ali    |

You can select the desired telegram and configure the network under this mask.

## 4.2.1 Selecting telegram

In this area, you can see the activated control mode and telegram. If you desire to change the telegram, you can click the drop-down list and select the desired telegram.

| Speed control mode                                      |                                                                                                    |                                                 |
|---------------------------------------------------------|----------------------------------------------------------------------------------------------------|-------------------------------------------------|
| The current telegram:                                   | 3 : Standard telegram 3, PZD-5/9                                                                        | •                                               |
| The process data (PZD) lir<br>telegram structure and PZ | iks are set up automatically in accordance with the<br>D values of selected telegram are shown as below | PROFIdrive telegram number setting. The tables. |

After you select a new telegram, the displayed process data changes according to the selected telegram. You can view all the PZDs of the selected telegram with the drop-down list and read their hexadecimal values from the first row of the table.

The PZD in green indicates that it has a bit definition. You can read the binary value of each bit from the table.

| PZD structure | and values                            |       |               |                                      |       |
|---------------|---------------------------------------|-------|---------------|--------------------------------------|-------|
| Receptive dir | ection (PZD count=5):                 |       | Transmit dire | ection (PZD count=9):                |       |
| STW1 (PZ      | D1)                                   | •     | ZSW1 (PZ      | D1)                                  | -     |
| Telegram      | Description                           | Value | Telegram      | Description                          | Value |
| STW1          | Control word 1                        | 0000H | ZSW1          | Status word 1                        | 0000H |
| bit0          | rising edge = ON (pulses can be en    | 0     | bit0          | 1 = Ready for servo on               | 0     |
| bit1          | 1 = No OFF2 (enable is possible); 0   | 0     | bit1          | 1 = Ready for operation              | 0     |
| bit2          | 1 = No OFF3 (enable possible); 0 =    | 0     | bit2          | 1 = Operation enabled                | 0     |
| bit3          | 1 = Enable operation (pulses can b    | 0     | bit3          | 1 = Fault present                    | 0     |
| bit4          | 1 = Operating condition (the ramp-f   | 0     | bit4          | 1 = No coast down active (OFF2 ina   | 0     |
| bit5          | 1 = Continue ramp-function generat    | 0     | bit5          | 1 = No fast stop active (OFF3 inacti | 0     |
| bit6          | 1 = Enable setpoint; 0 = Inhibit setp | 0     | bit6          | 1 = Switching on inhibited active    | 0     |
| bit7          | rising edge= 1. Acknowledge faults    | 0     | bit7          | 1 = Alarm present                    | 0     |
| bit8          | Reserved                              | 0     | bit8          | 1 = Speed setpoint - actual value d  | 0     |
| bit9          | Reserved                              | 0     | bit9          | 1 = Control requested                | 0     |
| bit10         | 1 = Control via PLC                   | 0     | bit10         | 1 = f or n comparison value reache   | 0     |
| bit11         | 1 = Setpoint inversion                | 0     | bit11         | 1 = I, M, or P limit reached         | 0     |
| bit12         | Reserved                              | 0     | bit12         | 1 = Open the holding brake           | 0     |
| bit13         | Reserved                              | 0     | bit13         | 1 = No motor overtemperature alarm   | 0     |
| bit14         | Reserved                              | 0     | bit14         | 1 = Motor rotates forwards (n_act >  | 0     |
| bit15         | Reserved                              | 0     | bit15         | 1 = No alarm, thermal overload, pow  | 0     |

#### Supported telegrams

SINAMICS V90 PN supports standard telegrams and Siemens telegrams for speed control mode. You can select the desired telegram with parameter p0922. See the following table for details.

From the perspective of the drive unit, the received process data represents the receive words and the process data to be sent to the send words.

| Telegram             | Maximum number of PZE | Description |             |
|----------------------|-----------------------|-------------|-------------|
|                      | Receive word          | Send word   |             |
| Standard telegram 1  | 2                     | 2           | p0922 = 1   |
| Standard telegram 2  | 4                     | 4           | p0922 = 2   |
| Standard telegram 3  | 5                     | 9           | p0922 = 3   |
| Standard telegram 5  | 9                     | 9           | p0922 = 5   |
| Siemens telegram 102 | 6                     | 10          | p0922 = 102 |
| Siemens telegram 105 | 10                    | 10          | p0922 = 105 |

One PZD = one word

Standard telegram 5 and Siemens telegram 105 can only be used when the V90 PN connects to the SIMATICS S7-1500.

4.2 Setting PROFINET

#### Standard telegrams

| Tele-<br>gram  | 1                |                 | 2           |        | 3           |              | 5           |              | 102         |            | 105         |            |
|----------------|------------------|-----------------|-------------|--------|-------------|--------------|-------------|--------------|-------------|------------|-------------|------------|
| Appl.<br>class | 1                |                 | 1           |        | 1, 4        |              | 4           |              | 1, 4        |            | 4           |            |
| PZD1           | STW1             | ZSW1            | STW1        | ZSW1   | STW1        | ZSW1         | STW1        | ZSW1         | STW1        | ZSW1       | STW1        | ZSW1       |
| PZD2           | NSOLL<br>_A      | NIST_A          | NSOLL<br>_B | NIST_B | NSOLL<br>_B | NIST_B       | NSOLL<br>_B | NIST_B       | NSOLL<br>_B | NIST_B     | NSOLL<br>_B | NIST_<br>B |
| PZD3           | $\bigtriangleup$ |                 |             |        |             |              |             |              |             |            |             |            |
| PZD4           |                  |                 | STW2        | ZSW2   | STW2        | ZSW2         | STW2        | ZSW2         | STW2        | ZSW2       | STW2        | ZSW2       |
| PZD5           | E0.              | 0               |             |        | G1_ST<br>W  | G1_ZS<br>W   | G1_ST<br>W  | G1_ZS<br>W   | MOMR<br>ED  | MELD<br>W  | MOMR<br>ED  | MELD<br>W  |
| PZD6           | gram fr<br>NET   | gram to<br>INET |             |        |             | G1_XIS<br>T1 | XERR        | G1_XIS<br>T1 | G1_ST<br>W  | G1_ZS<br>W | G1_ST<br>W  | G1_ZS<br>W |
| PZD7           | tele             | tele<br>ROFI    |             |        |             |              |             |              |             | G1_XIS     | XERR        | G1_XI      |
| PZD8           | PR               | PF              |             |        |             | G1_XIS       | KPC         | G1_XIS       |             | T1         |             | ST1        |
| PZD9           | Rec              | S               |             |        |             | T2           |             | T2           |             | G1_XIS     | KPC         | G1_XI      |
| PZD10          |                  |                 |             |        |             |              |             |              |             | T2         |             | ST2        |

## 4.2.2 Configuring network

This function is only available in online mode. You can configure this function on the following panel:

| Speed control mode                                                                                                    |                                                                                 |                                                       |                                                                 |
|----------------------------------------------------------------------------------------------------|---------------------------------------------------------------------------------|-------------------------------------------------------|-----------------------------------------------------------------|
| PN name of station<br>0 / 239<br>Note: Only numbers(0~9), letters in lower case( (- and) in English are acceptable.                                       | a~z) and characters                                                             | The active PN name of                                 | f station 4                                                     |
| IP protocol                                                                                                    |                                                                                 | Active IP protocol                                    | (5)                                                             |
| PN IP address 192 . 168 . 0                                                                                                    | . 119                                                                           | PN IP address                                         | 192 . 168 . 0 . 119                                             |
| PN subnet mask 255 . 255 . 25                                                                                                    | 5.0                                                                             | PN subnet mask                                        | 255 . 255 . 255 . 0                                             |
| PN default gateway 0.0.0                                                                                                    | . 0                                                                             | PN default gateway                                    | 0.0.0.0                                                         |
|                                                                                                    |                                                                                 | PN MAC address                                        | 00 - 00 - 00 - 00 - 00 - 00                                     |
| Save and active the PN name and IP protocol                                                                                                    |                                                                                 |                                                       |                                                                 |
| Save and active 3                                                                                                    |                                                                                 |                                                       |                                                                 |
| Note:                                                                                                    |                                                                                 |                                                       |                                                                 |
| 1. The network configuration is activated after<br>2. The network can be configured either via TIA<br>3. If IP protocol is configured in TIA portal by "S | clicked the button "Save<br>portal or V-ASSISTANT.<br>iet IP address in the pro | e and active" and resta<br>ject", the actual active p | rted the drive.<br>protocol is always took over by TIA setting. |
|                                                                                                    |                                                                                 |                                                       |                                                                 |

In online mode, the IP address of the connected drive is displayed in area "②" automatically. You can define the PN name of station in area "①". Note that only numbers (0 to 9), lowercase letters ("a" to "z") and characters ("-" and ".") in English are permissible. In addition, you can modify the IP address in area "②" as desired. Click button "③" to save

and activate the settings. Restart the drive and then the PN name and IP address you set become active and appear in areas "④" and "⑤".

Note

If you have also configured the IP protocol in TIA Portal, then the IP protocol set in TIA Portal takes the first priority and displays in area "⑤" as the actual active IP protocol.

# 4.3 Parameterizing

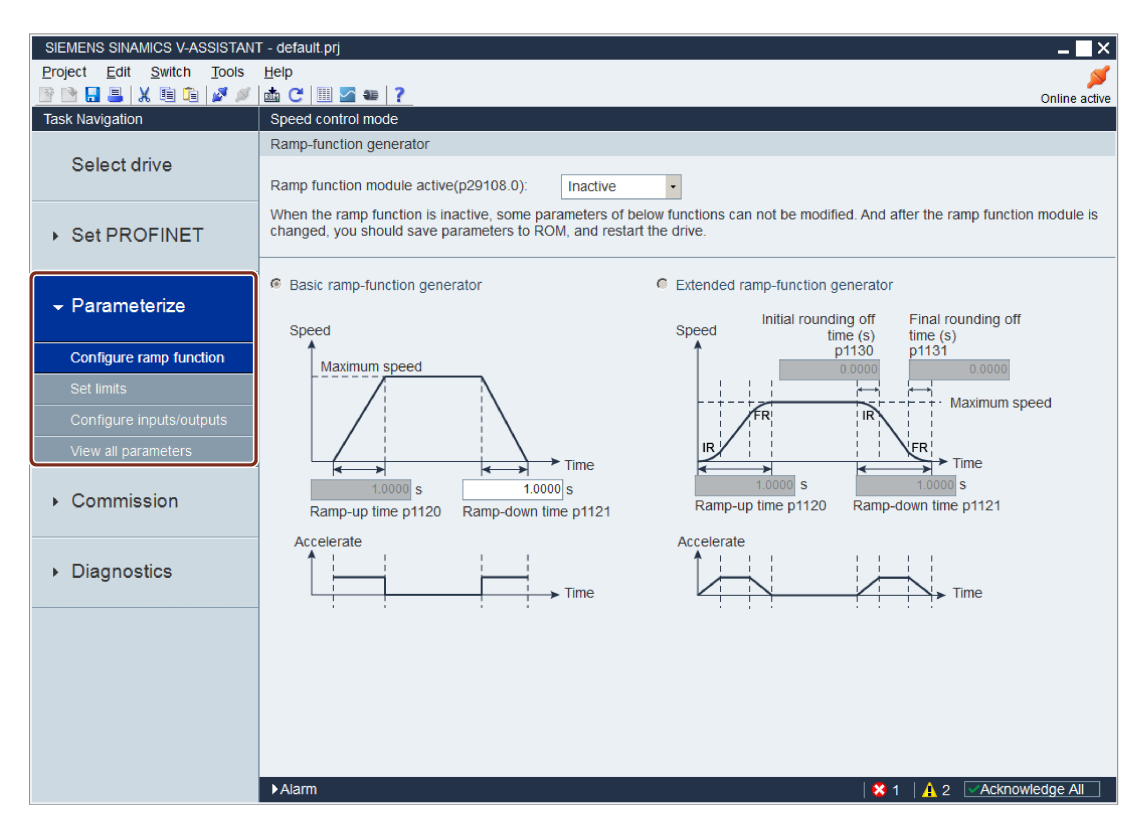

Totally, there are four functions available in the S control mode:

- Configuring ramp function (Page 42)
- Setting limits (Page 43)
- Configuring inputs/outputs (Page 45)
- Viewing all parameters (Page 47)

## 4.3.1 Configuring ramp function

#### Ramp-function generator

The ramp-function generator is used to limit acceleration in the event of abrupt setpoint changes and thus helps prevent load surges during drive operation.

The ramp-up time p1120 and ramp-down time p1121 can be used to set acceleration and deceleration ramps separately. This allows a smoothed transition in the event of setpoint changes.

| Ramp-function generator                                                                                                    |                                  |              |
|----------------------------------------------------------------------------------------------------|----------------------------------|--------------|
| Ramp function module active(p29108.0):<br>When the ramp function is inactive, some para<br>parameters to ROM, and restart the drive. | Active<br>Inactive 1<br>Active 2 | +<br>hctions |

To activate this function, select "②" from the drop-down list in the above window or set bit 0 of p29108 on the BOP first. Make sure you have properly connected the SINAMICS V90 PN drive with the motor and the encoder works normally; otherwise, the ramp function generator is disabled due to faults (for example, F31117 and F52983, etc.) despite that it is displayed active in the above window. To activate the internal configuration of the ramp function generator, you have to re-connect the motor and restart the drive. Then, you can continue with either type of the ramp function generator.

Two types of ramp-function generator are available. You can specify the parameters on the corresponding panels:

Basic ramp-function generator

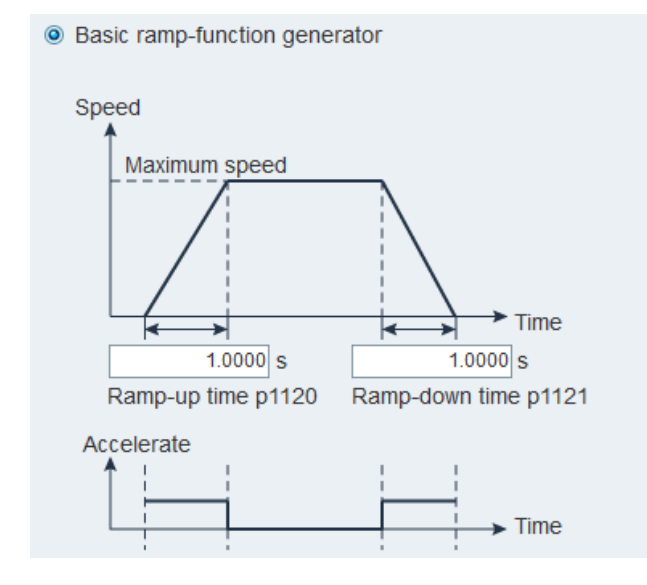

#### • Extended ramp-function generator

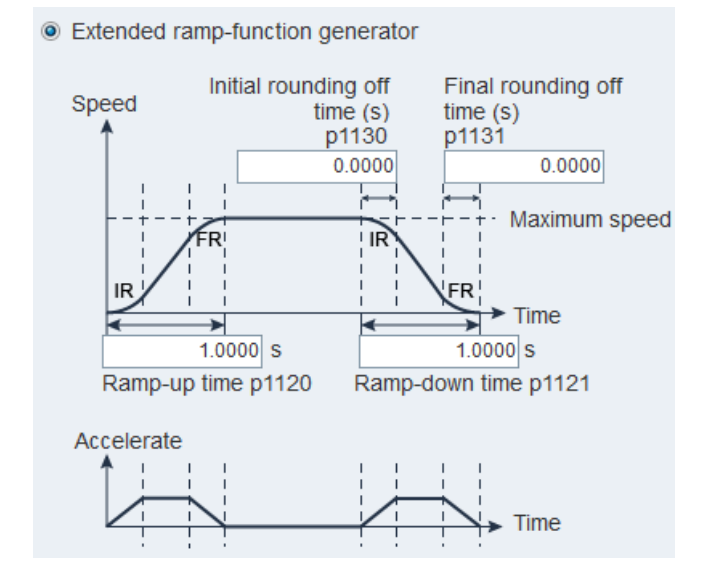

## 4.3.2 Setting limits

## 4.3.2.1 Torque limit

You can specify the corresponding parameters on the following panel:

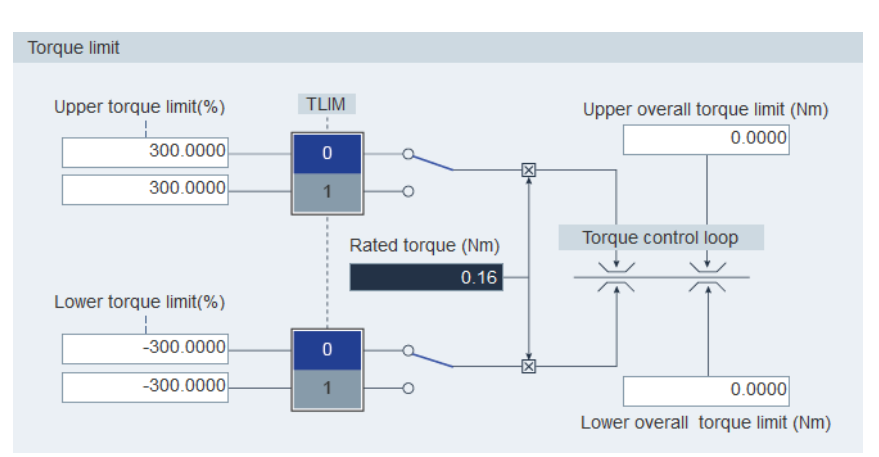

#### Source of torque limit

Two sources in total are available for torque limit. You can select one of them via the digital input signal TLIM:

| Digital input (TLIM) | Torque limit            |
|----------------------|-------------------------|
| 0                    | Internal torque limit 1 |
| 1                    | Internal torque limit 2 |

When the torque setpoint reaches torque limit, the torque is limited to the value selected by TLIM.

#### Note

You can switch between the two sources and modify their values when the servo drive is running.

Refer to Section "Digital inputs (DIs) (Page 51)" for more information about the digital input signal TLIM.

#### **Overall torque limit**

Besides the above two sources, an overall torque limit is available. The overall torque limit takes effect when an emergency stop (OFF3) happens. In this case, the servo drive brakes with a maximum torque.

#### 4.3.2.2 Speed limit

You can specify the corresponding parameters on the following panel:

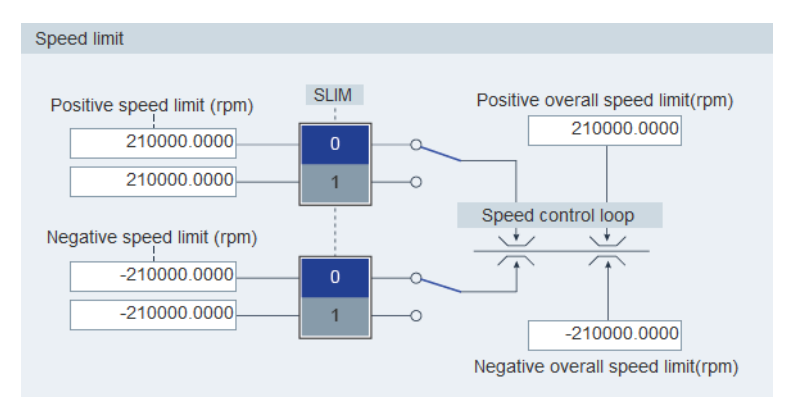

#### Source of speed limit

Two sources in total are available for speed limit. You can select one of them via the digital input signal SLIM:

| Digital input (SLIM) | Speed limit            |
|----------------------|------------------------|
| 0                    | Internal speed limit 1 |
| 1                    | Internal speed limit 2 |

#### Note

You can switch between the two sources and modify their values when the servo drive is running.

When the speed setpoint reaches the speed limit, an alarm occurs.

Refer to Section "Digital inputs (DIs) (Page 51)" for more information about the digital input signal SLIM.

#### **Overall speed limit**

Besides the above two channels, an overall speed limit is available.

## 4.3.3 Configuring inputs/outputs

Two sub-functions are available as follows:

- Digital inputs (DIs) (Page 51)
- Digital outputs (DOs) (Page 52)

#### 4.3.3.1 Assigning digital inputs

You can assign digital inputs on the following panel:

| Speed control mode           |        |        |      |      |  |  |
|------------------------------|--------|--------|------|------|--|--|
| Digital input Digital output |        |        |      |      |  |  |
| Ports                        | DI 1   | DI 2   | DI 3 | DI 4 |  |  |
| RESET                        | Assign |        |      |      |  |  |
| TLIM                         |        | Assign |      |      |  |  |
| SLIM                         |        |        |      |      |  |  |
| EMGS                         |        |        |      |      |  |  |

Four signals in total can be freely linked to digital inputs, for more information, refer to Section "Digital inputs (DIs) (Page 51)".

Click the cells with white background in the table. Two options are displayed in the dropdown list: **Assign** and **Cancel**. Select **"Assign"** to link the digital input with the corresponding signal. Then the current row displays grey. Otherwise, select **"Cancel"** to release the link. The current row will then display white. 4.3 Parameterizing

## 4.3.3.2 Assigning digital outputs

You can assign digital outputs on the following panel:

| Speed control mode           |                              |        |  |  |  |
|------------------------------|------------------------------|--------|--|--|--|
| Digital input Digital output | Digital input Digital output |        |  |  |  |
| Ports                        | DO 1                         | DO 2   |  |  |  |
| RDY                          |                              |        |  |  |  |
| FAULT                        | Assign                       |        |  |  |  |
| ZSP                          |                              |        |  |  |  |
| TLR                          |                              |        |  |  |  |
| MBR                          |                              |        |  |  |  |
| OLL                          |                              | Assign |  |  |  |
| RDY_ON                       |                              |        |  |  |  |
| DO reverse enable            |                              |        |  |  |  |
| DO1 D                        | 002                          |        |  |  |  |

Seven signals in total can be freely linked to digital outputs. For more information, refer to Section "Digital outputs (DOs) (Page 52).

Click the cells with white background in the table. Select **"Assign"** to link the digital input with the corresponding signal. Then the current cell displays grey.

#### DO signal reverse

You can reverse the logics of DO1 and DO2 by activating the checkboxes in the following function area or setting the bit 0 and bit 1 of parameter p748:

| DO reverse enable |     |
|-------------------|-----|
| DO1               | DO2 |

After the DO port is reversed, an "/" appears before the DO port to indicate that the logic of the signal assigned to this port has been reversed.

| Ports             | / DO 1 | / DO 2 |
|-------------------|--------|--------|
| RDY               |        |        |
| FAULT             | Assign |        |
| ZSP               |        |        |
| TLR               |        |        |
| MBR               |        |        |
| OLL               |        | Assign |
| RDY_ON            |        |        |
| DO reverse enable |        |        |
| ✓ DO1             |        |        |

## 4.3.4 Viewing all parameters

| Group filter: A | II Parameter - | Find:                         | -           | Facto   | ry default Sav | e changes       |             |
|-----------------|----------------|-------------------------------|-------------|---------|----------------|-----------------|-------------|
| Group           | Parameter No.  | Name                          | Value       | Unit    | Range          | Factory setting | Effect type |
| APP             | p29000         | Motor ID                      | 42          | N.A.    | [0,65535]      | 0               | immediately |
| APP             | p29001         | Reversal of Motor Direction   | 0 : Dire •  | N.A.    |                | 0               | immediately |
| APP             | p29002         | BOP Display Selection         | 0:Speed •   | N.A.    |                | 0               | immediately |
| APP             | p29003         | Control Mode                  | 2:S •       | N.A.    |                | 2               | reset       |
| APP             | p29005         | Brake resistor capacity per   | 100.0000    | %       | [1, 100]       | 100             | immediately |
| APP             | p29006         | Line supply voltage           | 400         | V       | [200 , 480]    | 400             | immediately |
| APP             | p29020[0]      | Tuning: Dyanmic factor : O    | 18          | N.A.    | [1,35]         | 18              | immediately |
| APP             | p29020[1]      | Tuning: Dyanmic factor : R    | 18          | N.A.    | [1,35]         | 18              | immediately |
| APP             | p29021         | Tuning: Mode Selection        | 0 : Disa •  | N.A.    |                | 0               | immediately |
| APP             | p29022         | Tuning: Ratio of Total Inerti | 1.0000      | N.A.    | [1, 10000]     | 1               | immediately |
| APP             | p29023         | Tuning: Configuration OBT     | 7           | N.A.    |                | 7               | immediately |
| APP             | p29024         | Tuning: Configuration RTT     | 76          | N.A.    |                | 76              | immediately |
| APP             | p29025         | Tuning: Configuration over    | 4           | N.A.    |                | 4               | immediately |
| APP             | p29026         | Tuning: Test signal duration  | 2000        | ms      | [0, 5000]      | 2000            | immediately |
| APP             | p29027         | Tuning: Limit rotation of m   | 0           | N.A.    | [0, 3000]      | 0               | immediately |
| APP             | p29028         | Tuning: Pre-control time c    | 7.5000      | ms      | [0,60]         | 7.5             | immediately |
| APP             | p29050[0]      | Torque limit upper : Torque   | 300.0000    | %       | [-150, 300]    | 300             | immediately |
| APP             | p29050[1]      | Torque limit upper : Torque   | 300.0000    | %       | [-150, 300]    | 300             | immediately |
| APP             | p29051[0]      | Torque limit lower : Torque   | -300.0000   | %       | [-300 , 150]   | -300            | immediately |
| APP             | p29051[1]      | Torque limit lower : Torque   | -300.0000   | %       | [-300 , 150]   | -300            | immediately |
| APP             | p29070[0]      | Speed limit positive : Spee   | 210000.00   | rpm     | [0,210000]     | 210000          | immediately |
| APP             | p29070[1]      | Speed limit positive : Spee   | 210000.00   | rpm     | [0, 210000]    | 210000          | immediately |
| APP             | p29071[0]      | Speed limit negative : Spe    | -210000.0   | rpm     | [-210000,0]    | -210000         | immediately |
| APP             | p29071[1]      | Speed limit negative : Spe    | -210000.0   | rpm     | [-210000,0]    | -210000         | immediately |
| APP             | p29080         | Overload Threshold for O      | 100.0000    | %       | [10, 300]      | 100             | immediately |
| APP             | p29108         | Function module activate      | 0           | N.A.    |                | 0               | immediately |
| APP             | p29120         | Speed Loop Gain               | 0.3000      | Nms/rad | [0,999999]     | 0.3             | immediately |
| APP             | p29121         | Speed Loop Integral time      | 15.0000     | ms      | [0, 100000]    | 15              | immediately |
| APP             | p29240         | Select Referencing Mode       | 1 : Exte •  | N.A.    |                | 1               | immediately |
| APP             | p29301[0]      | Digital Input 1 Assigment     | 2 : DI •    | N.A.    |                | 2               | immediately |
| APP             | p29302[0]      | Digital Input 2 Assigment     | 11 : DI •   | N.A.    |                | 11              | immediately |
| APP             | p29303[0]      | Digital Input 3 Assigment     | 0 : DI_NA 🔹 | N.A.    |                | 0               | immediately |
| APP             | p29304[0]      | Digital Input 4 Assigment     | 0 : DI_NA • | N.A.    |                | 0               | immediately |
| APP             | p29330         | Digital Output 1 Assigment    | 2:DO •      | N.A.    |                | 2               | immediately |
| APP             | p29331         | Digital Output 2 Assigment    | 9:DO •      | N.A.    |                | 9               | immediately |
| Data            | r311           | Motor-Bemessungsdrehzahl      | 0.0000      | rpm     | [0, 210000]    | 0               | immediately |

You can configure all editable parameters in this field:

| Field              | Description                                                                                                    |  |  |
|--------------------|----------------------------------------------------------------------------------------------------|--|--|
| Group filter       | Views parameters according to different groups.                                                                   |  |  |
| Find               | Filters the parameter list according to the entered text. The filtering is done after you enter the desired text. |  |  |
| Factory<br>default | You can click the following button to reset all parameters to their factory settings:<br>Factory default          |  |  |
|                    | For more information, refer to Section "Tools -> Factory default (Page 26)".                                      |  |  |

## Task navigation

4.3 Parameterizing

| Field           | Description                                                                                                    |  |  |  |  |  |
|-----------------|----------------------------------------------------------------------------------------------------|--|--|--|--|--|
| Save<br>changes | You can click the following button to save the changes compared to the de-<br>faults/factory settings into an .html file which can be further used for documentation<br>purposes or as an reference for BOP commisioning.                                                                                                    |  |  |  |  |  |
|                 | Save changes                                                                                                    |  |  |  |  |  |
|                 | Save in the following window:                                                                                                    |  |  |  |  |  |
|                 | Save as                                                                                                    |  |  |  |  |  |
|                 | Organize ▼ New folder @                                                                                                    |  |  |  |  |  |
|                 | Image: Save     Image: Save        Image: Save |  |  |  |  |  |
|                 |                                                                                                    |  |  |  |  |  |
|                 | ①: The default location is: xxx/Siemens/V-ASSISTANT/Project.                                                                                                    |  |  |  |  |  |
|                 | xxx: SINAMICS V-ASSISTANT setup root directory                                                                                                    |  |  |  |  |  |
|                 | ②: Only .html format is available.                                                                                                    |  |  |  |  |  |
| Table           | All parameters are displayed with the following information:                                                                                                    |  |  |  |  |  |
|                 | • Group                                                                                                    |  |  |  |  |  |
|                 | Parameter number                                                                                                    |  |  |  |  |  |
|                 | Name                                                                                                    |  |  |  |  |  |
|                 | Value                                                                                                    |  |  |  |  |  |
|                 | • Unit                                                                                                    |  |  |  |  |  |
|                 | Range                                                                                                    |  |  |  |  |  |
|                 | Factory setting                                                                                                    |  |  |  |  |  |
|                 | Effect type                                                                                                    |  |  |  |  |  |
|                 | Note:                                                                                                    |  |  |  |  |  |
|                 | In the value related column, values with white background are editable.                                                                                                    |  |  |  |  |  |

# 4.4 Commissioning

## 4.4.1 Testing interface

## 4.4.1.1 I/O simulation

When SINAMICS V-ASSISTANT is working in online mode, you can view the I/O status on the following panel:

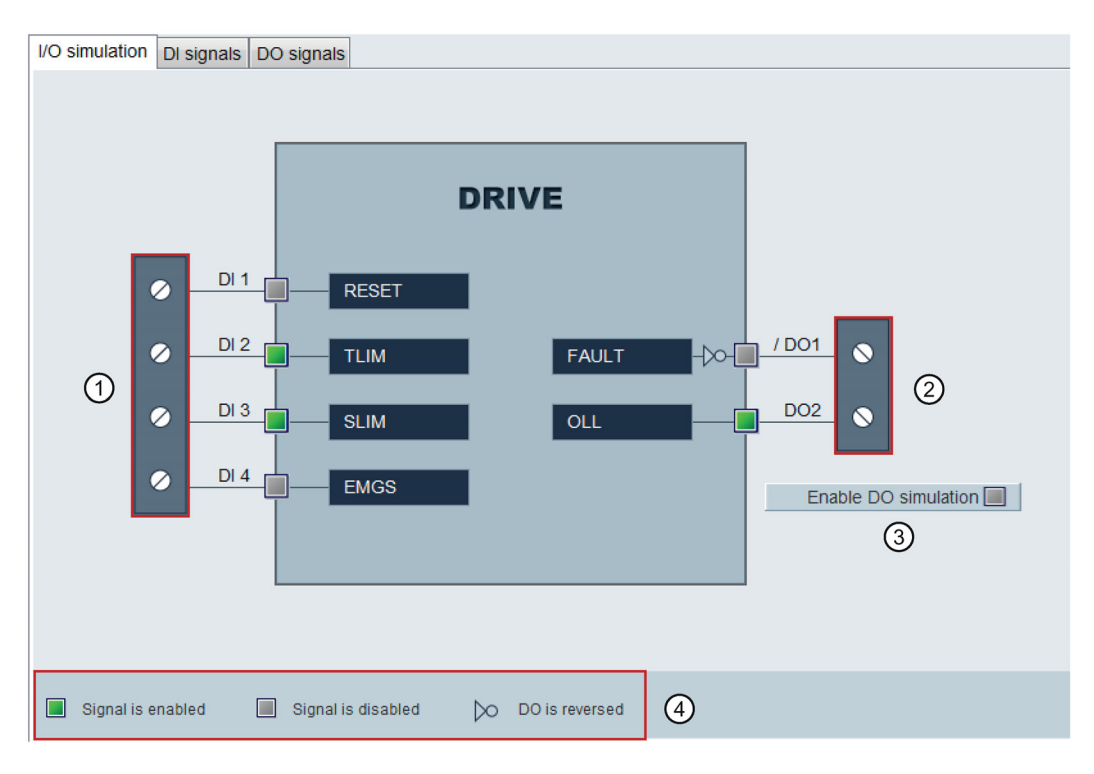

#### Task navigation

4.4 Commissioning

| Area | Item                         |                                                    | Description                                                                                                    |  |
|------|------------------------------|----------------------------------------------------|----------------------------------------------------------------------------------------------------|--|
| 1    | DI1~DI4                      |                                                    | Every digital input can be linked with either of the four internal signals.                                     |  |
|      | Note:                        |                                                    |                                                                                                    |  |
|      | For more info<br>(DIs) (Page | ormation about the num<br>51)".                    | ber and definition of signals, refer to Section"Digital inputs                                                  |  |
| 2    | DO1~DO6                      |                                                    | Every digital output can be freely linked with either of the seven internal signals.                            |  |
|      | Note:                        |                                                    |                                                                                                    |  |
|      | DO1 and DC nals, refer to    | 02 can be reversed. For<br>Section"Digital outputs | more information about the number and definition of sig-<br>(DOs) (Page 52)".                                   |  |
| 3    | Enable DO simulation         |                                                    | Clicking this button enables DO simulation. If you desire to disable this function, click the following button: |  |
|      |                              |                                                    | Disable DO simulation                                                                                           |  |
| 4    |                              | Signal is enabled                                  | Before DO is reversed:                                                                                          |  |
|      |                              |                                                    | Indicates high-voltage (or logic 1) is on the digital in-<br>put/output.                                        |  |
|      |                              |                                                    | After DO is reversed:                                                                                           |  |
|      |                              |                                                    | Indicates low-voltage (or logic 0) is on the digital in-<br>put/output.                                         |  |
|      |                              | Signal is disabled                                 | Before DO is reversed:                                                                                          |  |
|      |                              |                                                    | Indicates low-voltage (or logic 0) is on the digital in-<br>put/output.                                         |  |
|      |                              |                                                    | After DO is reversed:                                                                                           |  |
|      |                              |                                                    | Indicates high-voltage (or logic 1) is on the digital in-<br>put/output.                                        |  |
|      | $\sim$                       | DO is reversed                                     | Indicates the logic of the DO is reversed.                                                                      |  |
|      |                              |                                                    | After the DO is reversed, an "/" appears before the DO port.                                                    |  |

#### Note

- This function is unavailable but can be displayed in offline mode.
- The status of each indicator are updated every 0.5 s.
- You can change the signal link as you desire. For more information, refer to Section "Configuring inputs/outputs (Page 45)".

## **DI signals**

You can view the name, description, and value of individual DI signals on the following panel:

| I/O simulation | DI signals                                                               | DO signals                                                  |       |
|----------------|--------------------------------------------------------------------------|-------------------------------------------------------------|-------|
| Signal name    |                                                                          | Description                                                 | Value |
| RESET          |                                                                          | Reset alarms                                                | 0     |
| CWL            |                                                                          | Clockwise overtravel limit (positive limit)                 | 1     |
| CCWL           | Counter-clockwise overtravel limit (negative limit)                      |                                                             | 1     |
| TLIM           |                                                                          | Torque limit selection                                      | 0     |
| REF            | REF Set reference point with digital input or reference cam input for re |                                                             | 0     |
| SREF           |                                                                          | The reference approach will be started with the signal SREF | 0     |
| SLIM           |                                                                          | Speed limit selection                                       | 0     |
| EMGS           |                                                                          | Emergency stop                                              | 1     |

## DO signals

You can view the name, description, and value of individual DO signals on the following panel:

| I/O simulation DI signals DO signals |                      |       |  |  |
|--------------------------------------|----------------------|-------|--|--|
| Signal name                          | Description          | Value |  |  |
| RDY                                  | Servo on state       | 0     |  |  |
| FAULT                                | Fault occurs         | 1     |  |  |
| INP                                  | In position          | 0     |  |  |
| ZSP                                  | Zero speed           | 1     |  |  |
| TLR                                  | Torque limit reached | 0     |  |  |
| MBR                                  | Motor break          | 1     |  |  |
| OLL                                  | Overload level       | 0     |  |  |
| REFOK                                | REF is finished      | 0     |  |  |
| RDY_ON                               | Ready for servo on   | 0     |  |  |

## 4.4.1.2 Digital inputs (DIs)

You can assign a maximum of four internal digital input signals to the SINAMICS V90 PN servo drive. For detailed information about these signals, see the table below:

| Name  | Туре  | Description                                                                           |  |  |
|-------|-------|---------------------------------------------------------------------------------------|--|--|
| RESET | Edge  | Reset alarms                                                                          |  |  |
|       | 0→1   | • 0→1: Reset alarms                                                                   |  |  |
| TLIM  | Level | Torque limit selection                                                                |  |  |
|       |       | Two internal torque limit sources can be selected with the digital input signal TLIM. |  |  |
|       |       | • 0 = internal torque limit 1                                                         |  |  |
|       |       | • 1 = internal torque limit 2                                                         |  |  |

#### Task navigation

4.4 Commissioning

| Name | Туре  | Description                                                                          |  |
|------|-------|--------------------------------------------------------------------------------------|--|
| SLIM | Level | Speed limit selection                                                                |  |
|      |       | Two internal speed limit sources can be selected with the digital input signal SLIM. |  |
|      |       | • 0 = internal speed limit 1                                                         |  |
|      |       | • 1 = internal speed limit 2                                                         |  |
| EMGS | Level | Emergency stop                                                                       |  |
|      |       | • 0 = Emergency stop                                                                 |  |
|      |       | 1 = Servo drive is ready to run                                                      |  |

## Wiring

The digital inputs support both PNP and NPN types of wirings. You can find detailed information from the following diagrams:

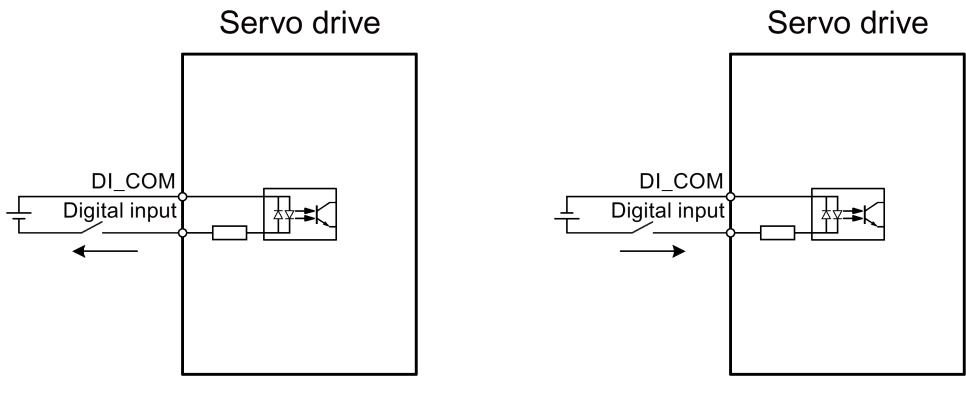

NPN wiring

PNP wiring

## 4.4.1.3 Digital outputs (DOs)

You can assign a maximum of seven internal digital output signals to the SINAMICS V90 PN servo drive. For detailed information about these signals, see the table below:

| Name  | Description                                                   |  |  |
|-------|---------------------------------------------------------------|--|--|
| RDY   | Servo ready                                                   |  |  |
|       | 1: ready to operate                                           |  |  |
|       | 0: drive not ready (alarm occurs or enable signal is missing) |  |  |
| FAULT | Fault                                                         |  |  |
|       | 1: in fault status                                            |  |  |
|       | • 0: no fault                                                 |  |  |

| Name   | Description                                                                                                    |  |  |  |  |  |
|--------|----------------------------------------------------------------------------------------------------|--|--|--|--|--|
| ZSP    | Zero speed detection                                                                                                    |  |  |  |  |  |
|        | • 1: motor speed is equal with or lower than the zero speed (can be set with parameter p2161).                                                                                |  |  |  |  |  |
|        | • 0: motor speed is higher than zero speed + hysteresis (10 rpm).                                                                                                    |  |  |  |  |  |
| TLR    | Torque limit reached                                                                                                    |  |  |  |  |  |
|        | <ul> <li>1: the generated torque has nearly (internal hysteresis) reached the value of the<br/>positive torque limit, negative torque limit or analog torque limit</li> </ul> |  |  |  |  |  |
|        | 0: the generated torque has not reached the limit                                                                                                    |  |  |  |  |  |
| MBR    | Motor holding brake                                                                                                    |  |  |  |  |  |
|        | 1: motor holding brake is closed                                                                                                    |  |  |  |  |  |
|        | 0: motor holding brake is released                                                                                                    |  |  |  |  |  |
|        | <b>Note</b> : MBR is only status signal because the control and the power supply of the motor holding brake is realized with separate terminals.                              |  |  |  |  |  |
| OLL    | Overload level reached                                                                                                    |  |  |  |  |  |
|        | • 1: motor has reached the parameterizable output overload level (p29080 in % of rated torque, default: 100%, max: 300%)                                                      |  |  |  |  |  |
|        | 0: motor has not reached the overload level                                                                                                    |  |  |  |  |  |
| RDY_ON | Ready for servo on                                                                                                    |  |  |  |  |  |
|        | 1: ready to servo on                                                                                                    |  |  |  |  |  |
|        | • 0: drive is not ready for servo on (fault occurs, main power supply is missing, or STW1.1 and STW1.2 are not set to 1)                                                      |  |  |  |  |  |
|        | <b>Note:</b> After the drive is servo on, the signal remains in 1 status unless the above abnormal cases happen.                                                              |  |  |  |  |  |

## Wiring

The digital outputs support both PNP and NPN types of wirings. You can find detailed information from the following diagrams:

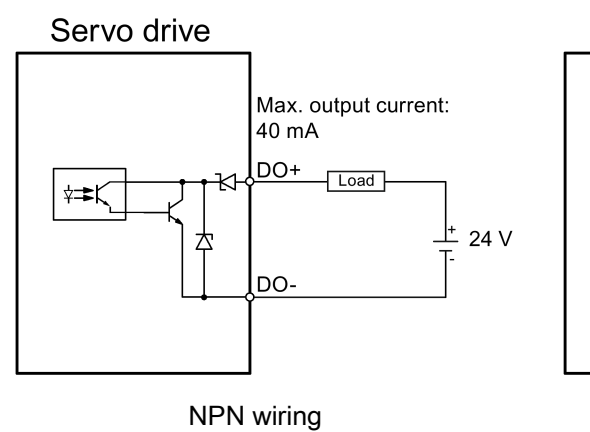

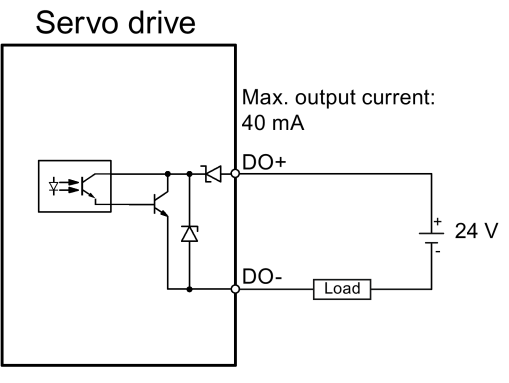

PNP wiring

4.4 Commissioning

## 4.4.2 Testing motor

## 4.4.2.1 Jog

For detailed information about the Jog function, see Section "Jog (Page 36)".

## 4.4.3 Optimizing drive

You can select the desired tuning mode with the tabs on the following panel:

Tuning parameters One button auto tuning Real time auto tuning

#### Auto-tuning modes

SINAMICS V90 PN supplies two auto-tuning modes: one-button auto tuning and real-time auto tuning. The auto tuning function can optimize control parameters with ratio of machine load moment of inertia (p29022) and set suitable current filter parameters to suppress the machine resonance automatically. You can change the dynamic performance of the system by setting different dynamic factors.

- One-button auto tuning
  - One-button auto tuning estimates the machine load moment of inertia and mechanical characteristics with internal motion commands. To achieve the desired performance, you can execute the process many times before you control the drive with the host controller. The maximum speed is limited by the rated speed.
- Real-time auto tuning
  - Real-time auto tuning estimates the machine load moment of inertia automatically while the drive is running with the host controller command. After enabling the servo on (SON), the real-time auto tuning function stays effective for the servo drive. If you do not need to estimate the load moment of inertia continuously, you can disable the function when the system performance is acceptable.

## 4.4.3.1 One-button auto tuning

#### Note

Before using the one-button auto tuning, move the servo motor to the middle of mechanical position to avoid approaching the actual machine position limit.

With one-button auto tuning, the servo drive can automatically estimate the ratio of load moment of inertia.

#### Pre-conditions for one-button auto tuning

- The ratio of machine load moment of inertia is unknown and needs to be estimated.
- The motor is allowed to rotate clockwise and counter-clockwise.
- The motor rotation position (p29027 defines that one revolution equals to 360 degree) is allowed by the machine.
  - For the motor with an absolute encoder: position limitation is defined by p29027
  - For the motor with an incremental encoder: the motor must be allowed to rotate freely about two rounds when tuning starts

#### Implement the following steps to use the one-button auto tuning function:

1. Select the dynamic factor in the following area:

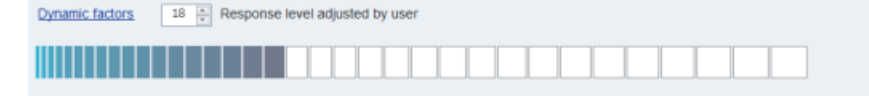

For more information about selecting the dynamic factor, refer to chapter "one-button auto tuning" in SINAMICS V90, SIMOTICS S-1FL6 Operating Instructions.

2. Configure the test signal in the following area:

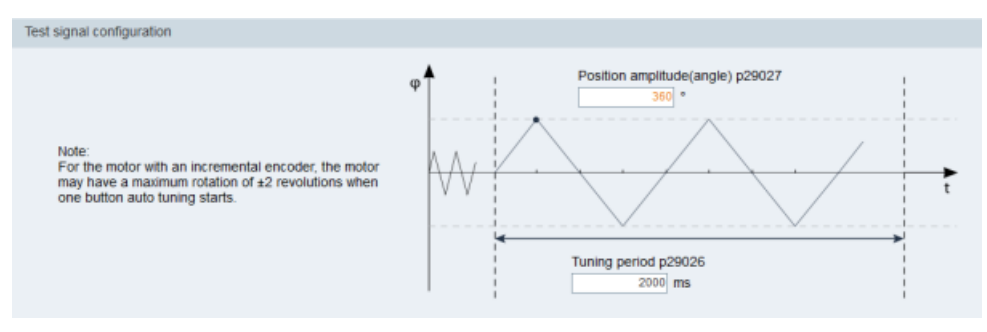

#### Note:

The recommended position amplitude (p29027) is 360°.

3. Click the following button to configure the parameters for the one-button auto tuning function.

Advanced settings

4. Set the parameters in the window below:

| Bit Mask              | Description                                                                     | Value        | Bit Mask | Description                             | Valu |
|-----------------------|---------------------------------------------------------------------------------|--------------|----------|-----------------------------------------|------|
| Bit 0                 | Set speed loop gain                                                             | J            | Bit 0    | PD controller for large load moments of | 1    |
| Bit 1                 | Change current set-point loop filter par                                        | V            | Bit 1    | Reduce gain at low speed                |      |
| Bit 2                 | inertia estimator enable/disable                                                | V            | Bit 2    | Load adaptation Kp                      | V    |
|                       |                                                                                 |              | Bit 3    | Speed pre-control                       |      |
|                       |                                                                                 |              | Bit 4    | Torque pre-control                      | Ľ    |
|                       |                                                                                 |              | Bit 5    | Adapt maximum acceleration              | Ľ    |
|                       |                                                                                 |              |          |                                         |      |
| Bit 7                 | interpolating of multi-axis                                                     |              |          |                                         |      |
| 9022 Tui<br>29028 Tui | ning: Ratio of Total Inertia Moment to Motor<br>ning: Pre-control time constant | r inertia Mo | ment     | 1.000                                   |      |

#### Note:

You can set the ratio of machine load moment of inertia (p29022) with the following methods:

- Enter it manually if you have known the ratio of machine load moment of inertia
- Estimate the ratio of machine load moment of inertia with one-button auto tuning (p29023.2 = 1). When you have executed the one-button tuning many times and obtained a stable value of p29022, you can stop estimating it by setting p29023.2 = 0.

Parameter p29028 is available when the multi-axis interpolation function is activated (p29023.7 = 1). If the axes are used as the interpolation axes, you need to set the same pre-control time constants (p29028) for them.

The parameters in advanced settings window must be set carefully when the auto-tuning function is disabled (p29021 = 0).

5. Click the following button to enable the function after the parameters are set.

Enable one button auto tuning

6. Click this button to start tuning.

Servo on 🛛 🔳

7. After the tuning is completed, the tuning results window appears.

|           |                                             |         | OldValue |          |
|-----------|---------------------------------------------|---------|----------|----------|
| p29022    | Tuning: Ratio of Total Inertia Moment to    | 2.015   | 1.000    | N.A.     |
| p29110[0] | Position Loop Gain : Position loop gain 0   | 3.021   | 1.800    | 1000/min |
| p29111    | Speed Pre-control Factor (Feed Forward)     | 0.000   | 0.000    | %        |
| p29120[0] | Speed Loop Gain : Speed loop gain 0         | 1.375   | 0.688    | Nms/rad  |
| p29121[0] | Speed Loop Integral time : Speed loop       | 12.514  | 15.000   | ms       |
| p1414     | Speed setpoint filter activation            | 1       | 0        | N.A.     |
| p1415     | Speed setpoint filter 1 type                | 2       | 0        | N.A.     |
| p1417     | Speed setpoint filter 1 denominator natural | 100.000 | 1999.000 | Hz       |
| p1418     | Speed setpoint filter 1 denominator damping | 0.900   | 0.700    | N.A.     |
| p1419     | Speed setpoint filter 1 numerator natural   | 100.000 | 1999.000 | Hz       |
| p1420     | Speed setpoint filter 1 numerator damping   | 0.900   | 0.700    | N.A.     |

Press this button to apply the tuning result.

Accept

Press this button to abort the tuning result.

Abort

 Copy the tuned parameters from RAM to ROM to save them when the tuning is completed and the drive performance is acceptable.

#### Note

After servo on, the motor will run with the test signal.

When the one-button auto tuning process completes successfully, the parameter p29021 will be set to 0 automatically. You can also set the parameter p29021 to 0 before servo on to interrupt the one-button auto tuning. Before you save the parameters on the drive, make sure that p29021 has changed to 0.

#### Note

Do not use the JOG function when you use the one-button tuning function.

#### Note

After the one-button tuning function is activated, no operation will be allowed except the servo off and emergency stop.

#### Note

After one-button auto tuning is activated, do not change other auto tuning related control/filter parameters since these parameters can be set automatically and your changes will not be accepted.

4.4 Commissioning

#### Note

One-button auto tuning can cause some changes of the control parameters. When the system rigidity is low, this may lead to a situation that when you set EMGS = 0, the motor needs take long time to emergency stop.

## Resonance suppression with one-button auto tuning (p29021=1, p29023.1=1)

The resonance suppression function is used together with the one-button auto tuning function. The function is activated by default.

The function can be activated/deactivated with bit 1 of p29023.

Before you use the resonance suppression function with one-button auto tuning, make sure the load is mounted as required and the servo motor can rotate freely. When the one-button auto tuning process completes successfully, the servo drive automatically sets the following notch filter relevant parameters with actual machine characteristic. Four current setpoint filters can be activated at most. You can check the following parameters in the tuning result window.

| Parameter | Value range  | Default<br>value | Unit | Description                                                   |
|-----------|--------------|------------------|------|---------------------------------------------------------------|
| p1663     | 0.5 to 16000 | 1000             | Hz   | Natural frequency of current notch filter 2 denomi-<br>nator. |
| p1664     | 0.001 to 10  | 0.3              | -    | Damp of current notch filter 2 denominator.                   |
| p1665     | 0.5 to 16000 | 1000             | Hz   | Natural frequency of current notch filter 2 numera-<br>tor.   |
| p1666     | 0.0 to 10    | 0.01             | -    | Damp of current notch filter 2 numerator.                     |
| p1668     | 0.5 to 16000 | 1000             | Hz   | Natural frequency of current notch filter 3 denomi-<br>nator. |
| p1669     | 0.001 to 10  | 0.3              | -    | Damp of current notch filter 3 denominator.                   |
| p1670     | 0.5 to 16000 | 1000             | Hz   | Natural frequency of current notch filter 3 numera-<br>tor.   |
| p1671     | 0.0 to 10    | 0.01             | -    | Damp of current notch filter 3 numerator.                     |
| p1673     | 0.5 to 16000 | 1000             | Hz   | Natural frequency of current notch filter 4 denominator.      |
| p1674     | 0.001 to 10  | 0.3              | -    | Damp of current notch filter 4 denominator.                   |
| p1675     | 0.5 to 16000 | 1000             | Hz   | Natural frequency of current notch filter 4 numera-<br>tor.   |
| p1676     | 0.0 to 10    | 0.01             | -    | Damp of current notch filter 4 numerator.                     |

#### Note

# Notch filter remains active when the resonance suppression function is activated automatically.

After one-button tuning, four filters can be activated at most. You can deactivate the notch filters by setting the parameter p1656.

## 4.4.3.2 Real-time auto tuning

#### Note

Under operating conditions that impose sudden disturbance torque during acceleration/deceleration or on a machine that its rigidity is poor, auto tuning may not function properly, either. In such cases, use one-button auto tuning or manual tuning to optimize the drive.

With real-time auto tuning, the servo drive can automatically estimate the ratio of load moment of inertia and set the optimum control parameters.

#### Pre-conditions for the real-time auto tuning

- The drive must be controlled by the host controller.
- The machine actual load moment of inertia is different when the machine moves to the different positions.
- Make sure that the motor has multiple accelerations and decelerations. Step command is recommended.
- Machine resonance frequency changes when the machine is running.

#### Implement the following steps to use the real-time auto tuning function:

1. Select the dynamic factor in the following area:

| Dynamic factors 18 + | Response level adjusted by user |
|----------------------|---------------------------------|
|                      |                                 |

For more information about selecting the dynamic factor, refer to chapter "Real-time auto tuning" in SINAMICS V90, SIMOTICS S-1FL6 Operating Instructions.

2. Click the following button to configure the parameters for the real-time auto tuning function.

Advanced settings

3. Set the parameters in the window below:

| Bit Mask             | Description                                                                 | Value            | Bit Mask | Description                             | Value |
|----------------------|-----------------------------------------------------------------------------|------------------|----------|-----------------------------------------|-------|
| Bit 0                |                                                                             |                  | Bit 0    | PD controller for large load moments of |       |
|                      |                                                                             |                  | Bit 1    | Reduce gain at low speed                |       |
| Bit 2                | inertia estimator enable/disable                                            | V                | Bit 2    | Load adaptation Kp                      | V     |
| Bit 3                | intertia estimator cycle/once                                               | V                | Bit 3    | Speed pre-control                       |       |
|                      |                                                                             |                  | Bit 4    | Torque pre-control                      |       |
|                      |                                                                             |                  | Bit 5    | Adapt maximum acceleration              |       |
| Bit 6                | adaptive resonace filter                                                    | <b>v</b>         |          |                                         |       |
| Bit 7                | interpolating of multi-axis                                                 |                  |          |                                         |       |
| 29022 Tu<br>29028 Tu | ning: Ratio of Total Inertia Moment to N<br>ning: Pre-control time constant | lotor Inertia Mo | ment     | 1.000                                   |       |

#### Note:

You can set the ratio of machine load moment of inertia (p29022) with the following methods:

- Enter it manually if you have known the ratio of machine load moment of inertia
- Use the ratio of machine load moment of inertia estimated by the one-button auto tuning function directly
- Estimate the ratio of machine load moment of inertia with real-time auto tuning (p29024.2 = 1). When you have obtained a stable value of p29022, you can stop estimating it by setting p29024.2 = 0.

Parameter p29028 is available when the multi-axis interpolation function is activated (p29024.7 = 1). If the axes are used as the interpolation axes, you need to set the same pre-control time constants (p29028) for them.

The parameters in advanced settings window must be set carefully when the auto-tuning function is disabled (p29021 = 0).

4. Click the following button to start tuning after the parameters are set.

Enable real time auto tuning

Perform the servo on for the drive with host controller and tuning starts.
 For example, you can use the following method to run the motor.
 Implement servo on for the drive with Jog.

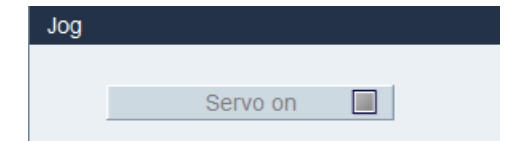

Enter the speed for the motor and press the direction button to let the motor run.

| Jog |                    |                        |                    |                          |
|-----|--------------------|------------------------|--------------------|--------------------------|
|     |                    |                        |                    |                          |
|     | Servo off          |                        |                    |                          |
|     |                    |                        |                    |                          |
|     | Speed 100 rpr      |                        |                    |                          |
|     | Astual speed (mm)  | Actual to cause (bins) | Actual current (A) | Actual utilization (9/1) |
|     | Actual speed (rpm) | Actual torque (Nm)     | Actual current (A) | Actual utilization (%)   |
|     | -99. 975           | -0. 229                | 0. 138             | 0. 093                   |
|     |                    |                        |                    |                          |

- 6. To achieve the desired system performance, you can change the dynamic factors or related configuration parameters during tuning.
- If the drive performance is acceptable, disable the tuning function by servo off and set p29021 = 0.
- 8. Copy the tuned parameters from RAM to ROM to save them.

#### Resonance suppression with real-time auto tuning (p29021=3, p29024.6=1)

The resonance suppression function is used together with the real-time auto tuning function. The function is activated by default.

When you use real-time auto tuning function, you are recommended to disable the resonance suppression function to get a high dynamic performance if there is no resonance in the machine.

The function can be activated/deactivated with the bit 6 of p29024.

When you choose to use the resonance suppression function with real-time auto tuning, the servo drive performs real-time detection of the resonance frequency and configures the following notch filter relevant parameters accordingly:

| Parameter | Value range  | Default<br>value | Unit | Description                                                   |
|-----------|--------------|------------------|------|---------------------------------------------------------------|
| p1663     | 0.5 to 16000 | 1000             | Hz   | Natural frequency of current notch filter 2 denomina-<br>tor. |
| p1664     | 0.001 to 10  | 0.3              | -    | Damp of current notch filter 2 denominator.                   |
| p1665     | 0.5 to 16000 | 1000             | Hz   | Natural frequency of current notch filter 2 numerator.        |
| p1666     | 0.0 to 10    | 0.01             | -    | Damp of current notch filter 2 numerator.                     |

4.4 Commissioning

## 4.4.3.3 Manual tuning

When the auto tuning function cannot reach the expected tuning results, you can disable the auto tuning function by setting the parameter p29021 and manually perform tuning:

- p29021=5: auto tuning function is disabled and all control parameters are reset to tuning default values.
- p29021=0: auto tuning function is disabled without changing control parameters.

#### Parameter settings

You can set the parameters on the following panel:

| Gain setting     |                  |                              |                   |         |               | Reset to defa   |
|------------------|------------------|------------------------------|-------------------|---------|---------------|-----------------|
| Group            | Parameter number | Name                         | Value             | Unit    | Range         | Factory setting |
| App              | p29022           | Tuning: Ratio of Total Iner  | 1.0000            | N.A.    | [1, 10000]    | 1               |
| App              | p29025           | Tuning: Configuration ove    | 0004H             | N.A.    | -             | 4               |
| App              | p29120           | Speed Loop Gain              | 0.3000            | Nms/rad | [0, 999999]   | 0.3             |
| Арр              | p29121           | Speed Loop Integral time     | 15.0000           | ms      | [0, 100000]   | 15              |
| Speed filter set | tting            |                              |                   |         |               |                 |
| Group            | Parameter number | Name                         | Value             | Unit    | Range         | Factory setting |
| Base             | p1414            | Speed setpoint filter activ  | 0000H             | N.A.    |               | 0               |
| Base             | p1415            | Speed setpoint filter 1 type | 0 : Low pass: P • | N.A.    |               | 0               |
| Base             | p1417            | Speed setpoint filter 1 de   | 1999.0000         | Hz      | [0.5 , 16000] | 1999            |
| Base             | p1418            | Speed setpoint filter 1 de   | 0.7000            | N.A.    | [0.001, 10]   | 0.7             |
| Base             | p1419            | Speed setpoint filter 1 nu   | 1999.0000         | Hz      | [0.5 , 16000] | 1999            |
| Base             | p1420            | Speed setpoint filter 1 nu   | 0.7000            | N.A.    | [0, 10]       | 0.7             |
| Base             | p1441            | Actual speed smoothing ti    | 0.0000            | ms      | [0, 50]       | 0               |
| Torque filter se | tting            |                              |                   |         |               |                 |
| Group            | Parameter number | Name                         | Value             | Unit    | Range         | Factory setting |
| Base             | p1656            | Activates current setpoint   | 0001H             | N.A.    |               | 1               |
| Base             | p1658            | Current setpoint filter 1 d  | 1999.0000         | Hz      | [0.5 , 16000] | 1999            |
| Base             | p1659            | Current setpoint filter 1 d  | 0.7000            | N.A.    | [0.001, 10]   | 0.7             |
| Base             | p1663            | Current setpoint filter 2 d  | 1000.0000         | Hz      | [0.5 , 16000] | 1000            |
| Base             | p1664            | Current setpoint filter 2 d  | 0.3000            | N.A.    | [0.001, 10]   | 0.3             |
| Base             | p1665            | Current setpoint filter 2 n  | 1000.0000         | Hz      | [0.5 , 16000] | 1000            |
| Base             | p1666            | Current setpoint filter 2 n  | 0.0100            | N.A.    | [0, 10]       | 0.01            |
| Base             | p1668            | Current setpoint filter 3 d  | 1000.0000         | Hz      | [0.5 , 16000] | 1000            |
| Base             | p1669            | Current setpoint filter 3 d  | 0.3000            | N.A.    | [0.001, 10]   | 0.3             |
| Base             | p1670            | Current setpoint filter 3 n  | 1000.0000         | Hz      | [0.5 , 16000] | 1000            |
| Base             | p1671            | Current setpoint filter 3 n  | 0.0100            | N.A.    | [0, 10]       | 0.01            |
| Base             | p1673            | Current setpoint filter 4 d  | 1000.0000         | Hz      | [0.5 , 16000] | 1000            |
| Base             | p1674            | Current setpoint filter 4 d  | 0.3000            | N.A.    | [0.001, 10]   | 0.3             |
| Base             | p1675            | Current setpoint filter 4 n  | 1000.0000         | Hz      | [0.5 , 16000] | 1000            |
| Base             | p1676            | Current setpoint filter 4 n  | 0.0100            | N.A.    | [0, 10]       | 0.01            |

Click Reset to default to reset the following parameters to their tuning defaults. The tuning default values of the parameters are different when you use the different drives and motors. The function of the button is not drive default so the tuning default values of the control parameters are different with their factory settings.

- p1414
- p1415
- p1656
- p1658
- p1659
- p29120
- p29121

## Resonance suppression with manual tuning (p29021=0)

When both the resonance suppression with real-time auto tuning and one-button tuning mode cannot reach the suppression effect, you can do the resonance suppression by manually setting the following parameters:

| Parame-<br>ter | Value range  | Default<br>value | Unit | Description                                              |
|----------------|--------------|------------------|------|----------------------------------------------------------|
| p1663          | 0.5 to 16000 | 1000             | Hz   | Natural frequency of current notch filter 2 denominator. |
| p1664          | 0.001 to 10  | 0.3              | -    | Damp of current notch filter 2 denominator.              |
| p1665          | 0.5 to 16000 | 1000             | Hz   | Natural frequency of current notch filter 2 numerator.   |
| p1666          | 0.0 to 10    | 0.01             | -    | Damp of current notch filter 2 numerator.                |
| p1668          | 0.5 to 16000 | 1000             | Hz   | Natural frequency of current notch filter 3 denominator. |
| p1669          | 0.001 to 10  | 0.3              | -    | Damp of current notch filter 3 denominator.              |
| p1670          | 0.5 to 16000 | 1000             | Hz   | Natural frequency of current notch filter 3 numerator.   |
| p1671          | 0.0 to 10    | 0.01             | -    | Damp of current notch filter 3 numerator.                |
| p1673          | 0.5 to 16000 | 1000             | Hz   | Natural frequency of current notch filter 4 denominator. |
| p1674          | 0.001 to 10  | 0.3              | -    | Damp of current notch filter 4 denominator.              |
| p1675          | 0.5 to 16000 | 1000             | Hz-  | Natural frequency of current notch filter 4 numerator.   |
| p1676          | 0.0 to 10    | 0.01             | -    | Damp of current notch filter 4 numerator.                |

Assume the notch frequency is  $f_{sp}$ , notch width is  $f_{BB}$ , and notch depth is K, then the filter parameters can be calculated as follows:

#### p1663=p1665=fsp

**p1664=**f<sub>BB</sub> / (2 × f<sub>sp</sub>)

p1666=(f<sub>BB</sub> × 10<sup>(k/20)</sup> )/ (2 × f<sub>sp</sub>)

## 4.5.1 Monitoring status

## Note

This function can **only** work in online mode.

You can monitor the real-time value of motion related parameters. The motion data and product information are displayed on the following panel:

| Motion data     |                     |                             |                 |              |              |      |  |
|-----------------|---------------------|-----------------------------|-----------------|--------------|--------------|------|--|
| Parameter num   |                     | Description                 | Current value   |              |              |      |  |
| r29018[0]       |                     | OA version : Firmware ver   | rsion           |              | 10000        | N.A. |  |
| r29018[1]       |                     | OA version : Build increme  | ent version     |              | 11           | N.A. |  |
| r29400          |                     | Internal Control Signal Sta | atus Indicating |              | 268435468    | N.A. |  |
| r29942          |                     | DO Status Word              |                 |              | 138          | N.A. |  |
| r18             |                     | Control Unit firmware vers  | ion             |              | 4703555      | N.A. |  |
| r20             |                     | Speed setpoint smoothed     |                 |              | 0.0000       | rpm  |  |
| r21             |                     | Actual speed smoothed       |                 |              | 0.0000       | rpm  |  |
| r26             |                     | DC link voltage smoothed    | 1.0000          | V            |              |      |  |
| r27             |                     | Absolute actual current sr  | 0.0000          | Arms         |              |      |  |
| r29             |                     | Current actual value field- | 0.0000          | Arms         |              |      |  |
| r30             |                     | Current actual value torqu  | 0.0000          | Arms         |              |      |  |
| r31             |                     | Actual torque smoothed      | 0.0000          | Nm           |              |      |  |
| r33             |                     | Torque utilization smoothe  | 0.0000          | %            |              |      |  |
| r37[0]          |                     | Power unit temperatures :   | 31.1000         | °C           |              |      |  |
| r61[0]          |                     | Actual speed unsmoothed     | 0.0000          | rpm          |              |      |  |
| r79[0]          |                     | Torque setpoint total : Uns | smoothed        |              | 0 0000       | Nm   |  |
| Product informa | ition               |                             |                 |              |              |      |  |
|                 | Drive:<br>6SL3210-{ | 5FB10-2UF0                  | <u> </u>        | Motor:       |              |      |  |
|                 | Line suppl          | y: 230 V                    |                 | Encoder:     |              |      |  |
|                 | Rated curr          | ent: 1.4 A                  | E               | Rated torque |              |      |  |
|                 | FW versio           | n: v10000                   |                 | Rated power  |              |      |  |
|                 | Serial num          | ber: ST-YMXXYZZZZZZZ        |                 | Rated speed  | Rated speed: |      |  |

## 4.5.2 Tracing signals

With this function, you can trace the performance of the connected drive in the current control mode on the following panel:

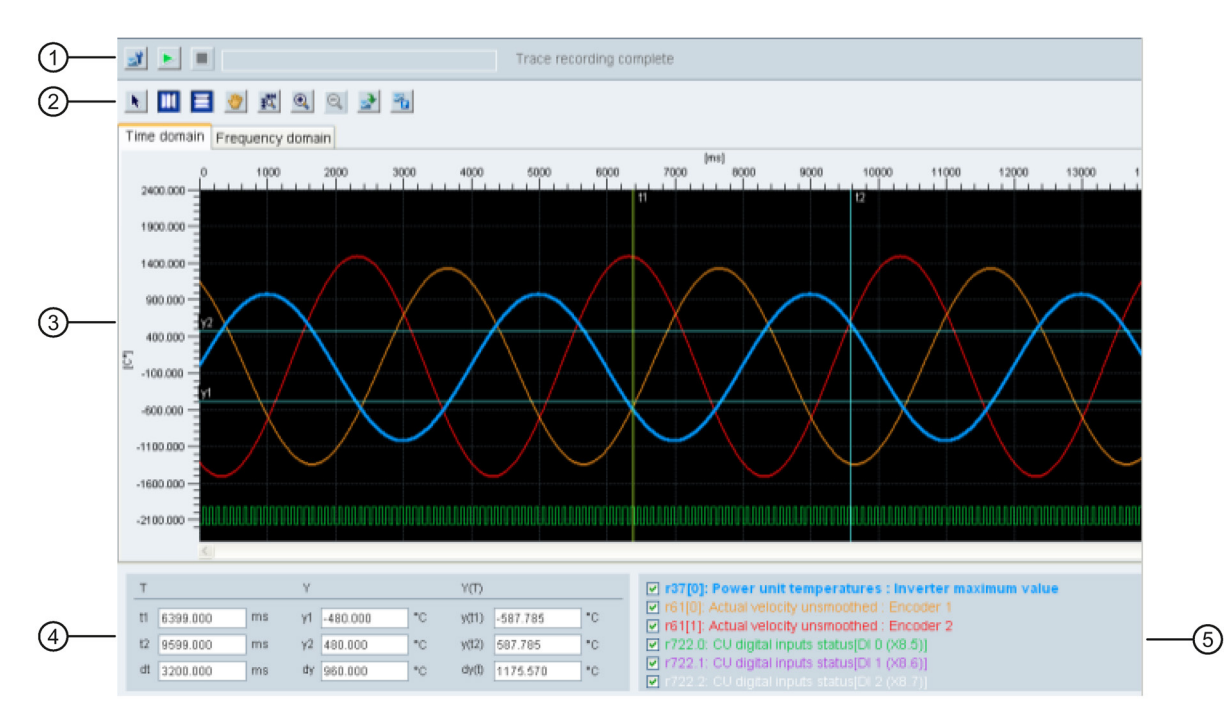

| Area                                           | Item                     |                                                                      | Description                                                                                                    |
|------------------------------------------------|--------------------------|----------------------------------------------------------------------|----------------------------------------------------------------------------------------------------|
| 0                                              | Trace configura-<br>tion |                                                                      | Opens the window of trace configuration. For more information, refer to "Trace configuration (Page 68)".          |
| Start/stop trace<br>( <b>Only</b> available in |                          | Starts recording the current trace.                                  |                                                                                                    |
|                                                | ×                        | If you desire to stop the trace process, click the following button: |                                                                                                    |
| online mode)                                   |                          |                                                                      |                                                                                                    |
| 2                                              | Cursors                  |                                                                      | Changes the cursor shape from cross to arrow.                                                                     |
| -                                              |                          | ~                                                                    | When the cursor displays as an arrow, you can directly select a curve and use it for variable calculation.        |
|                                                |                          |                                                                      | Note:                                                                                                    |
|                                                |                          |                                                                      | The selected curve displays highlighted.                                                                          |
|                                                |                          | ۱                                                                    | If you click this button, you can move the selected curve freely after the cursor appears in the shape of a hand. |

## Task navigation

4.5 Diagnostics

| Area | Item                       |           | Description                                                                                                    |
|------|----------------------------|-----------|----------------------------------------------------------------------------------------------------|
|      | Auxiliary lines            |           | <ul> <li>Vertical cursor:</li> <li>In time domain chart, you can click this button to display coordinates t1 and t2 in the chart. You can move t1 or t2 when the cursor changes to .</li> <li>In frequency domain chart, activate this button to display a highlighted coordinate in the chart. You can move this coordinate in the chart when the cursor changes to .</li> <li>Horizontal cursor:</li> <li>In time domain chart, you can click this button to display</li> </ul> |
|      |                            |           | <ul> <li>In frequency domain chart, the button is not available.</li> </ul>                                                                                                    |
|      | Zoom                       | •         | Zooms in the current curves with a specified scale.                                                                                                    |
|      |                            | Q         | Zooms out the current curves with a specified scale.                                                                                                    |
|      |                            | ₩.        | Restores curves in the chart.                                                                                                    |
|      | File operation             |           | Opens an existing .trc file for curve display in the chart.                                                                                                    |
|      |                            |           | Saves the current recording of values in the following file for-<br>mats:                                                                                                    |
|      |                            |           | <ul> <li>.trc: trace curve files</li> <li>.png: bode diagrams, time domain charts or frequency domain charts</li> </ul>                                                                                                    |
|      | Note:<br>In frequency doma | ain chart | , horizontal cursor button 🧮 is unavailable.                                                                                                    |
| 3    | Charts                     |           | Time domain chart:                                                                                                    |
|      |                            |           | Displays the time chart in curves and records measured values of parameters.                                                                                                    |
|      |                            |           | Frequency domain chart:                                                                                                    |
|      |                            |           | Available for mathematically computed curves and displays the Fourier transformation.                                                                                                    |
| 4    | Time domain char           | t         |                                                                                                    |
|      | Т                          |           | Coordinate T (time):                                                                                                    |
|      |                            |           | t1: Real-time value of coordinate t1                                                                                                    |
|      |                            |           | t2: Real-time value of coordinate t2                                                                                                    |
|      |                            |           | dt: Automatically calculated duration.                                                                                                    |
|      |                            |           | The formula is as follows:                                                                                                    |
|      |                            |           | dt = t2 - t1                                                                                                    |

| Area | Item                                        | Description                                                                                            |
|------|---------------------------------------------|----------------------------------------------------------------------------------------------------|
|      | Y                                           | Coordinate Y:                                                                                          |
|      |                                             | • y1: Real-time value of coordinate y1                                                                 |
|      |                                             | y2: Real-time value of coordinate y2                                                                   |
|      |                                             | dy: Automatically calculated value range.                                                              |
|      |                                             | The formula is as follows:                                                                             |
|      |                                             | dy = y2 - y1                                                                                           |
|      | Y(T)                                        | <ul> <li>y(t1): Real-time value at the cross point of coordinate t1<br/>and selected curve.</li> </ul> |
|      |                                             | • y(t2): Real-time value at the cross point of coordinate t2 and selected curve.                       |
|      |                                             | • dy(t): Automatically calculated real-time value range.                                               |
|      |                                             | The formula is as follows:                                                                             |
|      |                                             | dy(t) = y(t2) - y(t1)                                                                                  |
|      | Note:                                       |                                                                                                    |
|      | You can select a coordinat<br>plays yellow. | e by clicking its designation, then the selected coordinate dis-                                       |
|      | Frequency domain chart                      |                                                                                                    |
|      | Frequency                                   | Displays real-time frequency value of the horizontal cursor coordinate in the chart.                   |
|      | Amplitude                                   | Displays real-time amplitude value at the cross point of the horizontal cursor coordinate and curve.   |
| 5    | Curve selection                             | Selects a curve to display in the chart.                                                               |
|      |                                             | Time domain chart:                                                                                     |
|      |                                             | A maximum of six curves can be simultaneously displayed in the chart.                                  |
|      |                                             | Frequency domain chart:                                                                                |
|      |                                             | Only one curve can be selected to display in the chart.                                                |

## 4.5.2.1 Trace configuration

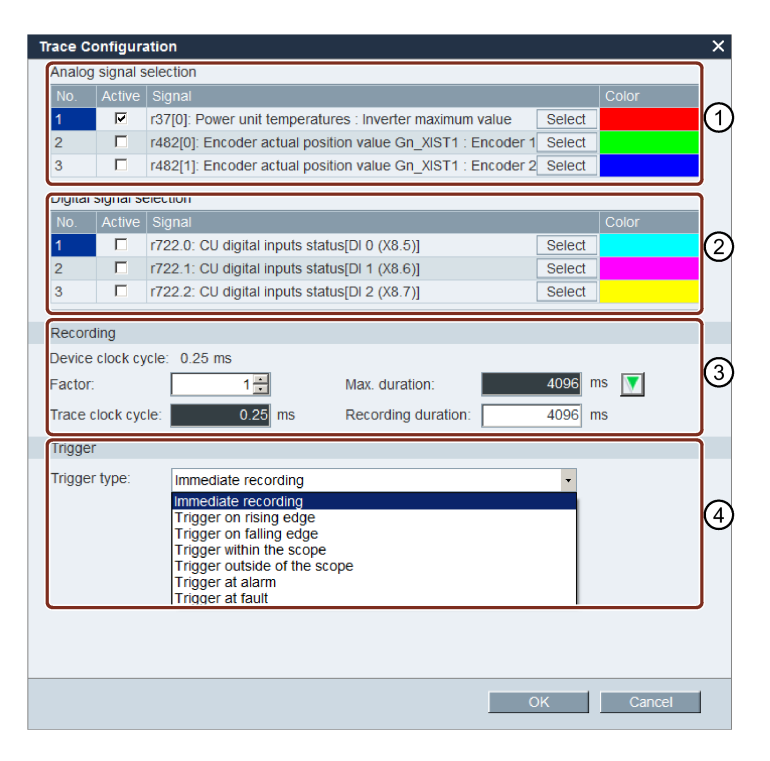

| Index | Function description                                                                                        |  |  |
|-------|----------------------------------------------------------------------------------------------------|--|--|
| 1     | Click the following button to select the analog signal.                                                     |  |  |
|       | Select                                                                                                    |  |  |
|       | Select a trace signal and click OK to confirm your selection. Or otherwise, you can click Cancel to cancel. |  |  |
|       | Click the color bar to define the display color of the curve for the signal.                                |  |  |
| 2     | Click the following button to select the digital signal.                                                    |  |  |
|       | Select                                                                                                    |  |  |
|       | Select a trace signal and click OK to confirm your selection. Or otherwise, you can click Cancel to cancel. |  |  |
|       | Click the color bar to define the display color of the curve for the signal.                                |  |  |
| 3     | Recording settings:                                                                                         |  |  |
|       | You can select the factor and define the trace cycle clock, maximum duration and recording duration.        |  |  |
|       | If you desire to set the recording duration to the maximum duration, you can click 🚺 to copy the value.     |  |  |

| Index | Function description                                                                                                    |  |  |  |
|-------|----------------------------------------------------------------------------------------------------|--|--|--|
| 4     | Seven trigger types are available for your selection:                                                                      |  |  |  |
| -     | <ul> <li>Immediate recording (default settings)</li> </ul>                                                                 |  |  |  |
|       | Trigger on rising edge                                                                                                    |  |  |  |
|       | Note:                                                                                                    |  |  |  |
|       | The digital signals must be set to 1. Otherwise, the rising edge cannot be triggered.                                      |  |  |  |
|       | Trigger on falling edge                                                                                                    |  |  |  |
|       | Note:                                                                                                    |  |  |  |
|       | The digital signals must be set to 0. Otherwise, the falling edge cannot be triggered.                                     |  |  |  |
|       | Trigger within the scope                                                                                                   |  |  |  |
|       | <ul> <li>Trigger outside of the scope</li> <li>Trigger at alarm</li> <li>Trigger at fault</li> </ul>                       |  |  |  |
|       |                                                                                                    |  |  |  |
|       |                                                                                                    |  |  |  |
|       | Trigger type settings:                                                                                                    |  |  |  |
|       | <ul> <li>For the last six trigger types, you can select pre-trigger or post-trigger and the trigger<br/>signal.</li> </ul> |  |  |  |
|       | • For the fourth and fifth trigger types, you can enter the threshold upper/lower value in the textbox.                    |  |  |  |

## 4.5.3 Measuring machine

The measuring function is used for controller optimization. With measuring function, you can directly inhibit the influence of higher-level control loops by means of simple parameterization, and analyze the dynamic response of individual drives.

For easier handling of the controller optimization, predefined measuring functions are available for selection. The operating mode is automatically set depending on the measuring function.

• Speed controller setpoint frequency response(before speed setpoint filter)

The speed control loop is closed while all of the higher-level control loops are open. For the setpoint frequency response on the speed controller, the speed setpoint is activated by a PRBS signal. The evaluation of the signals is performed in the frequency range.

• Speed control system(excitation after current setpoint filter)

The speed control loop is closed while all of the higher-level control loops are open. For the measurement of the speed controller system on the speed controller, the speed setpoint is activated by a PRBS signal. The evaluation of the signals is performed in the frequency range.

Current controller setpoint frequency response(after current setpoint filter)

For the reference frequency response on the current controller, the current setpoint is activated by a PRBS signal. The evaluation of the signals is performed in the frequency range.

#### Note

Measuring machine is only available in online mode.

## Overview

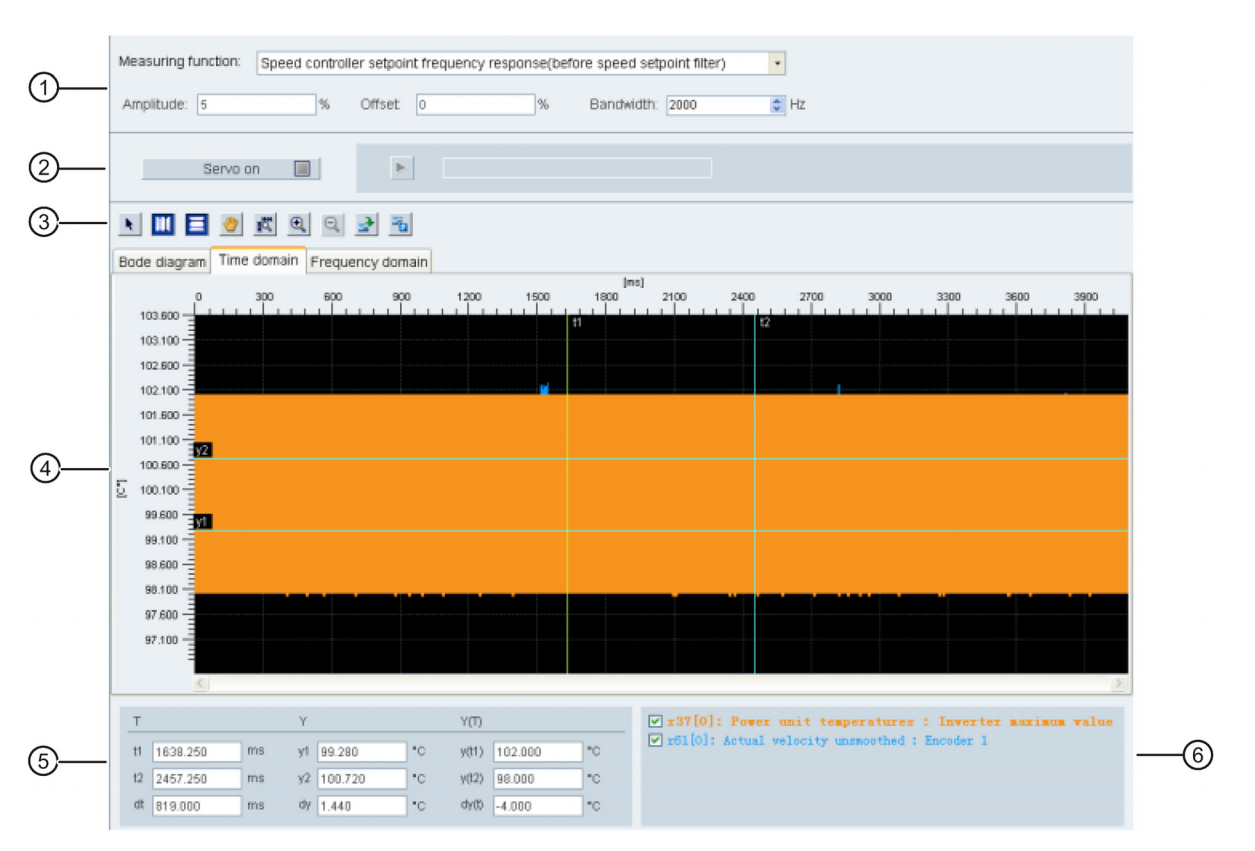

| Area | Item                | Description                                                                                                    |
|------|---------------------|----------------------------------------------------------------------------------------------------|
| 1    | Measuring functions | <ul> <li>Speed controller setpoint frequency response(before speed setpoint filter)</li> <li>Speed control system(excitation after current setpoint filter)</li> </ul>                                                                                                    |
|      |                     | Current controller setpoint frequency response(after current setpoint filter)                                                                                                    |
|      | Amplitude           | The value of the signal amplitude to be applied.<br>For the current controller, the specification is a relative value in percent. The value<br>refers to the reference current (p2002). For the speed controller, the amplitude specifi-<br>cation is always in physical units. |
|      | Offset              | DC component which is superimposed on the test signal.<br>The value is normalized in the same way as the amplitude specification. Please note<br>that the offset is subtracted again when the measured values are saved during runtime.                                         |
|      | Bandwidth           | Bandwidth of the measurement activated by a PRBS signal.                                                                                                    |
|      |                     | Bandwidth = $1/(2^*\text{sample frequency})$ . As only multiply of $2^n$ for the minimum sampling time (0.25ms) is available, the bandwidths that can be implemented are quantized.                                                                                             |

| Area | Item           | Description                                                                                                    |
|------|----------------|----------------------------------------------------------------------------------------------------|
| 2    | Servo on/off   | Click Servo on and the following warning appears:                                                                                                    |
|      |                | Warning       X         Image: A state of the state of the state of t |
|      |                | Confirm by clicking OK to obtain the control priority for the connected drive.                                                                                                    |
|      |                | Then Servo on becomes Servo off . If you desire to give up the control priority, you can directly click it.                                                                                                    |
|      | Start trace    | Click this button to start trace. Note: During the trace process, you cannot stop it but only wait until it is complete.                                                                                                    |
| 3    | Cursor         | Changes the cursor shape from cross to arrow. When the cursor displays as an arrow, you can directly select a curve and use it for variable calculation.<br>Note:<br>The selected curve displays highlighted.                                                                                                    |
|      | ~              | If you click this button, you can move the selected curve freely after the cursor appears in the shape of a hand.                                                                                                    |
|      | Auxiliary line | Vertical cursor:<br>In time domain chart, you can click this button to display coordinates t1 and t2 in the chart. You can move t1 or t2 when the cursor changes to                                                                                                    |
|      |                | In frequency domain chart, activate this button to display a highlighted coordinate in the chart. You can move this coordinate in the chart when the cursor changes to .                                                                                                    |
|      | E              | <ul> <li>Horizontal cursor:</li> <li>In time domain chart, you can click this button to display coordinates y1 and y2 in the chart. You can move y1 or y2 when the cursor changes to \$\$</li> <li>In frequency domain chart, the button is not available.</li> </ul>                                                                                                    |
|      | Zoom           | Zooms in the current curves with a specified scale.                                                                                                    |
|      | Q              | Zooms out the current curves with a specified scale.                                                                                                    |
|      | 致              | Restores curves in the chart.                                                                                                    |
|      | File operation | Opens an existing .trc file for curve display in the chart.                                                                                                    |
|      | 24<br>         | <ul> <li>Saves the current recording of values in the following file formats:</li> <li>.trc: trace curve files</li> <li>.png: time domain charts or frequency domain charts</li> </ul>                                                                                                    |

| Area | Item                          | Description                                                                                              |
|------|-------------------------------|----------------------------------------------------------------------------------------------------|
|      | Note:                         |                                                                                                    |
|      | In frequency domain cha       | rt, horizontal cursor button 🧮 is unavailable.                                                           |
| 4    | Chart                         | Time domain chart:                                                                                       |
|      |                               | Displays the time chart in curves and records measured values of parameters.                             |
|      |                               | Frequency domain chart:                                                                                  |
|      |                               | Available for mathematically computed curves and displays the Fourier transfor-<br>mation.               |
|      |                               | Bode diagram:                                                                                            |
|      |                               | Available for mathematically computed curves.                                                            |
| 5    | Time domain chart             |                                                                                                    |
|      | Т                             | Coordinate T (time):                                                                                     |
|      |                               | t1: Real-time value of coordinate t1                                                                     |
|      |                               | t2: Real-time value of coordinate t2                                                                     |
|      |                               | dt: Automatically calculated duration                                                                    |
|      |                               | The calculation formula is as follows:                                                                   |
|      |                               | dt = t2 - t1                                                                                             |
|      | Y                             | Coordinate Y:                                                                                            |
|      |                               | y1: Real-time value of coordinate y1                                                                     |
|      |                               | y2: Real-time value of coordinate y2                                                                     |
|      |                               | dy: Automatically calculated value range                                                                 |
|      |                               | The calculation formula is as follows:                                                                   |
|      |                               | dy = y2 - y1                                                                                             |
|      | Y(T)                          | • y(t1): Real-time value at the cross point of coordinate t1 and selected curve.                         |
|      |                               | • y(t2): Real-time value at the cross point of coordinate t2 and selected curve.                         |
|      |                               | <ul> <li>dy(t): Automatically calculated real-time value range.</li> </ul>                               |
|      |                               | The calculation formula is as follows:                                                                   |
|      |                               | dy(t) = y(t2) - y(t1)                                                                                    |
|      | Note:                         |                                                                                                    |
|      | You can select a coordination | ate by clicking its designation, then the selected coordinate displays yellow.                           |
|      | Frequency domain chart        |                                                                                                    |
|      | Frequency                     | Displays real-time frequency value of the horizontal cursor coordinate in the chart.                     |
|      | Amplitude                     | Displays real-time amplitude value at the cross point of the horizontal cursor coordinate and curve.     |
|      | Bode diagram                  |                                                                                                    |
|      | Frequency                     | Displays real-time frequency value of the horizontal cursor coordinate in the diagram.                   |
|      | Amplitude                     | Displays real-time amplitude value at the cross point of the horizontal cursor coordinate and the curve. |
| 6    | Curve selection               | Selects a curve to display in the chart.                                                                 |
| -    |                               | Time domain chart:                                                                                       |
|      |                               | A maximum of six curves can be simultaneously displayed in the chart.                                    |
|      |                               | Frequency domain chart:                                                                                  |
|      |                               | Only one curve can be selected to display in the chart.                                                  |
# Index

### Α

Alarm window, 30

## С

Configure inputs/outputs, 45 Copy, 23 Cut, 23

## D

Device combination, 10 Digital inputs, 51 Digital inputs assignment, 45 Digital outputs, 52 Digital outputs assignment, 46

# Ε

Edit menu overview, 23 Exit project, 23

# F

Function keys and shortcuts, 30

#### G

Go offline, 24 Go online, 24

#### Η

Help menu overview, 29

#### I

IO simulation, 49

# J

Jog, 36

## Μ

Manual tuning, 62 Measure machine, 69 Menu bar overview, 19 Monitor status, 64 Motor selection, 35

## Ν

New project, 19

# 0

Open project, 20 Operating environment, 9

## Ρ

Paste, 24 Preface Technical support, 3 Print project, 22 Project menu overview, 19

# R

Reset absolute encoder, 26 Reset drive, 25

## S

Save parameters to ROM, 25 Save project, 21 Save project as, 22 Speed limit, 44 Switch menu overview, 24

# Т

Toolbar, 29 Tools menu overview, 25 Trace configuration, 68 Trace signals overview, 65 Tuning modes overview, 54

### U

User interface overview, 18

#### V

View all parameters, 47 View help, 29

#### W

Working modes, 13